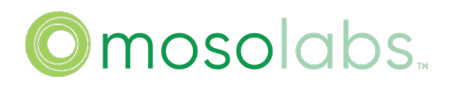

## **Bridgestone P4 SA User Guide**

Version: v1.9 Date : 2023/04/03

Copyright © 2022 Mosolabs. All Rights Reserved. Mosolabs reserves the right to make changes to this document without notice. Mosolabs makes no warranty, representation or guarantee regarding the suitability of its products for any particular purpose. Mosolabs assumes no liability arising out of the application or use of any product or circuit. Mosolabs specifically disclaims all liability, including without limitation consequential or incidental damages; neither does it convey any license under its patent rights, nor the rights of others.

Mosolabs

| Revis | ion History |                                               |                   |
|-------|-------------|-----------------------------------------------|-------------------|
| Rev   | Date        | Description                                   | Version           |
| V1.0  | 2022/7/7    | Initial Release V 1.0                         | DG5605@2209062255 |
| V1.1  | 2022/7/29   | 1. Add backup & restore configuration setting | DG5605@2209062255 |
|       |             | 2. Add O1 management setting                  |                   |
|       |             | 3. Add inter-frequency HO setting             |                   |
|       |             | 4. Add customize upgrade setting              |                   |
| V1.2  | 2022/8/3    | 1. Add IPv6 static setting&Replace CenterFreq | DG5605@2209062255 |
|       |             | with Arfcn                                    |                   |
| V1.3  | 2022/9/6    | 1. Add CLI support                            | DG5605@2209281146 |
| V1.4  | 2022/10/10  | 1. Support log download by CLI                | DG5606@2210281802 |
|       |             | 2. Add multi-vlan setting                     |                   |
|       |             | 3. Add CU DU log setting                      |                   |
| V1.5  | 2022/12/1   | 1. Sync enable setting update                 | DG5606@2212021733 |
|       |             | 2. Update use SSB Arfcn instead of FreqSsb    |                   |
| V1.6  | 2022/12/5   | 1. SecGW server setting update                | DG5606@2212021733 |
| V1.7  | 2022/12/30  | 1. Add multi-amf address on 5GC Page          | DG5606@2301112306 |
|       |             | 2. Add PTP Page to Status Page                |                   |
| V1.8  | 2023/03/08  | 1. Update the snapshots for intra and inter   | DG5606@2303062212 |
|       |             | neighbor cells in chapter 5.6 &5.7            |                   |
| V1.9  | 2023/03/29  |                                               |                   |
|       |             |                                               |                   |
|       |             |                                               |                   |
|       |             |                                               |                   |

## Index

| 1. Device Descriptions                    | 6  |
|-------------------------------------------|----|
| 1.1. Basic Descriptions                   | 6  |
| 1.2. Port Descriptions                    | 6  |
| 2. Network Topology                       | 7  |
| 2.1. Common Network                       | 7  |
| 2.2. Add NTP Server                       | 7  |
| 2.3. Add Synchronization Source           | 8  |
| 2.3.1. GPS Sync                           | 8  |
| 2.3.2. PTP Sync                           | 9  |
| 2.4. Add SeGW                             | 10 |
| 2.5. Add HeMS                             | 10 |
| 2.6. Add SAS Server                       | 11 |
| 3. How to Access Bridgestone              | 12 |
| 3.1. Web GUI Login                        | 13 |
| 3.2. CLI                                  | 14 |
| 3.3. Trouble Shooting                     | 14 |
| 4. Basic Setting                          | 14 |
| 4.1. WAN Setting                          | 15 |
| 4.1.1. Configuration                      | 15 |
| 4.1.2. Trouble Shooting                   | 27 |
| 4.2. 5GC Setting                          | 28 |
| 4.3. NR Cell Setting                      | 30 |
| 4.3.1. Center Arfcn and SSB Arfcn Setting | 31 |
| 4.4. Trouble Shooting                     |    |
| 5. Advance Setting                        |    |
| 5.1. NTP Server Setting                   | 34 |
| 5.1.1. Configuration                      |    |
| 5.1.2. Success Log                        | 35 |
| 5.1.3. Trouble Shooting                   | 35 |
| 5.2. Sync Type Setting                    |    |
| 5.2.1. Free Running                       |    |
| 5.2.2. Sync                               |    |
| 5.2.3. PTP Sync                           | 39 |
| 5.3. SecGW Server Setting                 | 41 |
| 5.3.1. PSK Authentication                 | 41 |
| 5.3.2. Cert Authentication                |    |
|                                           |    |
| 5.4. CMPv2 Server Setting                 |    |

# Omosolabs...

| 5.6. SAS Setting                                   |    |
|----------------------------------------------------|----|
| 5.7. Intra HO Setting                              | 51 |
|                                                    |    |
| 5.8. Inter-frequency Reselection Setting           |    |
| 5.9. Inter-frequency HO Setting                    |    |
| 5.10. OI Management Setting                        |    |
| 5.10.1. Configuration.                             |    |
| 5.10.2. Success Log                                |    |
| 5.10.3. Trouble Shooting                           | 56 |
| 6. Firmware and Configuration Management           | 57 |
| 6.1. Factory Reset                                 | 57 |
| 6.2. FW Upgrade                                    | 57 |
| 6.3. Backup Configuration                          | 59 |
| 6.4. Restore Configuration                         | 60 |
| 6.5. Customize Upgrade                             | 60 |
| 7. Status Indicators                               | 62 |
| 7.1. from GUI                                      | 62 |
| 7.1.1. Status                                      | 63 |
| 7.1.2. WAN                                         | 63 |
| 7.1.3. 5G Femto                                    | 64 |
| 7.1.4. GPS                                         | 64 |
| 7.1.5. PTP                                         | 65 |
| 7.2. LED Indicators                                | 65 |
| 8. Logs                                            |    |
| 8.1. System Log Display                            | 66 |
| 8.2. CU DU Log Setting                             | 66 |
| 8.3. Log Collection                                | 68 |
| 9. CLI Support List                                | 68 |
| 9.1. Show Help                                     | 69 |
| 9.2. Show Device Information                       | 69 |
| 9.3. Show OAM Parameters                           | 69 |
| 9.4. Show OAM Parameters List                      | 70 |
| 9.5. Show Read Write Access of OAM Parameters      |    |
| 9.6. Show Read Write Access of All OAM Parameters  | 70 |
| 9.7. Set OAM Parameters                            | 71 |
| 9.8. Unset OAM Parameters                          | 71 |
| 9.9. Show OAM Parameters Not Applied               | 72 |
| 9.10. Save OAM Configuration                       | 72 |
| 9.11. Show Provision Status                        | 72 |
| 9.12. Turn On The Chosen States in Provision Flow  | 73 |
| 9.13. Turn Off The Chosen States in Provision Flow | 73 |
| 9.14. Apply All Parameter Changes                  | 74 |

# Omosolabs...

|     | 9.15. Show    | GPS Sync Status74             |
|-----|---------------|-------------------------------|
|     | 9.16. Show    | OAM(YANG) parameters75        |
|     | 9.17. Set OA  | AM(YANG) parameters           |
|     |               |                               |
|     | 9.18. Suppo   | rt Download Log               |
|     | 9.19. Suppo   | rt Factory Default            |
|     | 9.20. Suppo   | rt Quit                       |
|     | 9.21. Support | rt Firmware Version Upgrade77 |
|     | 9.22. Suppo   | rt ping command78             |
|     | 9.23. Suppo   | rt ip command78               |
|     | 9.24. Suppo   | rt traceroute command         |
|     | 9.25. Suppo   | rt date command               |
|     | 9.26. Suppo   | rt reboot command             |
|     | 9.27. Suppo   | rt rma command                |
|     | 9.27.1        | rma get all                   |
|     | 9.27.2        | rma get reboot_cause          |
|     | 9.27.3        | rma get led82                 |
|     | 9.27.4        | rma get secgw                 |
|     | 9.27.5        | rma get ue_info               |
|     | 9.27.6        | rma get cert                  |
|     | 9.27.7        | rma get meminfo               |
|     | 9.27.8        | rma get flashinfo             |
|     | 9.28. Suppo   | rt show du stats command      |
| 10. | Diagnostic    |                               |
|     | 10.1. Cell Se | etup                          |
|     | 10.2. Comm    | ion Issues                    |
|     |               |                               |

- 1. Device Descriptions
- 1.1. Basic Descriptions

Bridgestone supports n78/n48 SA mode.

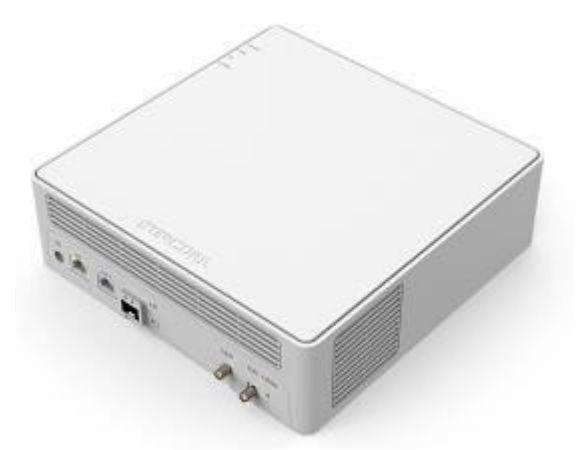

Tips. n48 depends on the calibration, please follow the device spec.

### 1.2. Port Descriptions

Bridgestone has 6 ports: DC, ETH1, ETH2, SFP, 1PPS, GPS. The function for them shows as below table.

| Port | Description                              |
|------|------------------------------------------|
| DC   | Power port                               |
| ETH2 | WAN port                                 |
| ETH1 | LAN port (console port)                  |
| SFP  | Reserved                                 |
| 1PPS | Export 1PPS signal                       |
| GPS  | Connect to GPS antenna, use for GPS sync |

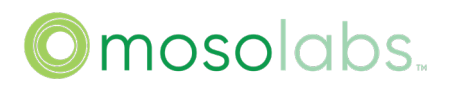

- 2. Network Topology
- 2.1. Common Network

This topology includes 5GC, SmallCell, switch and UEs, shows as below figure.

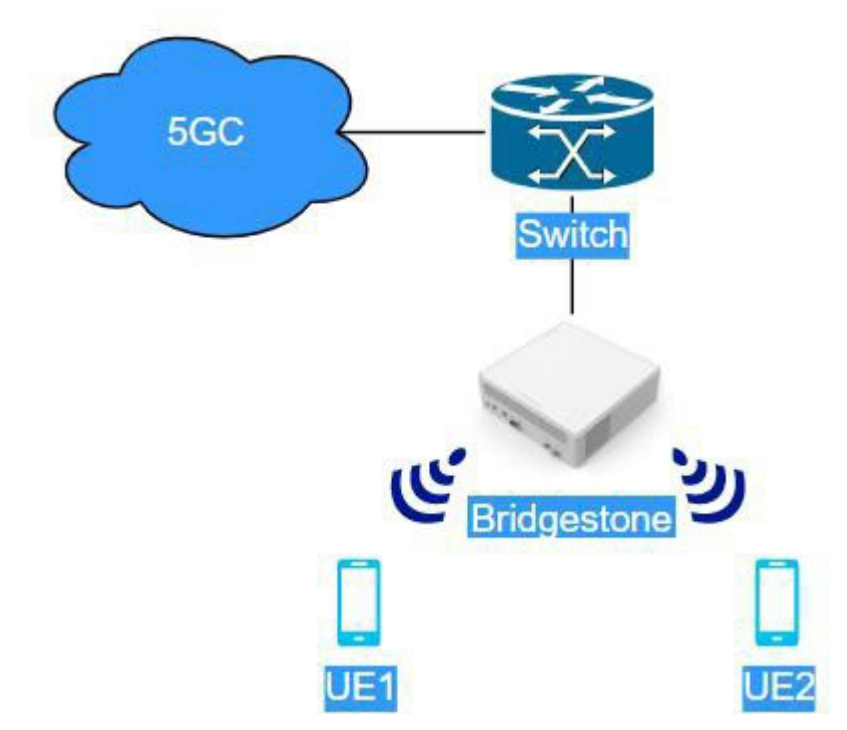

Using this topology only need to enable WAN progress and NR progress. Please refer to chapter <u>4 "Basic Setting"</u> and chapter <u>5.2.1 "Free Running"</u> to configure Bridgestone.

### 2.2. Add NTP Server

This topology includes 5GC, SmallCell, NTP Server, switch and UEs, shows as below figure.

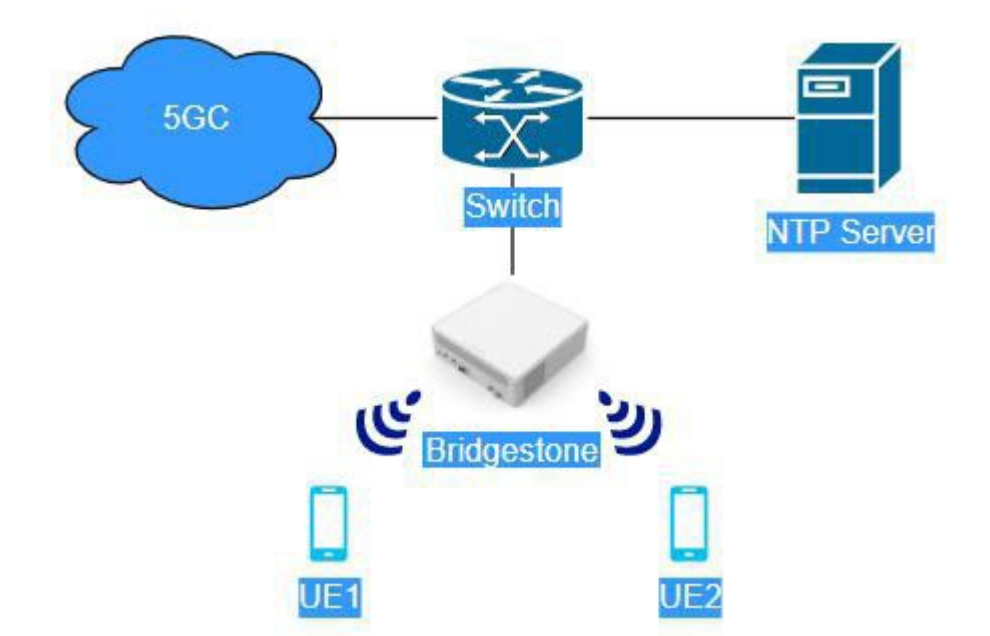

Using this topology need to enable WAN progress, NTP progress and NR progress. Please refer to chapter <u>4 "Basic Setting"</u>, <u>5.1 "NTP Server Setting"</u> and <u>5.2.1 "Free Running"</u> to configure Bridgestone.

#### 2.3. Add Synchronization Source

Currently, Bridgestone P4V2 only support one of them (GPS sync or PTP sync). Which one to be used, please follow the spec.

2.3.1. GPS Sync

This topology includes 5GC, SmallCell, GPS, switch and UEs, shows as below figure.

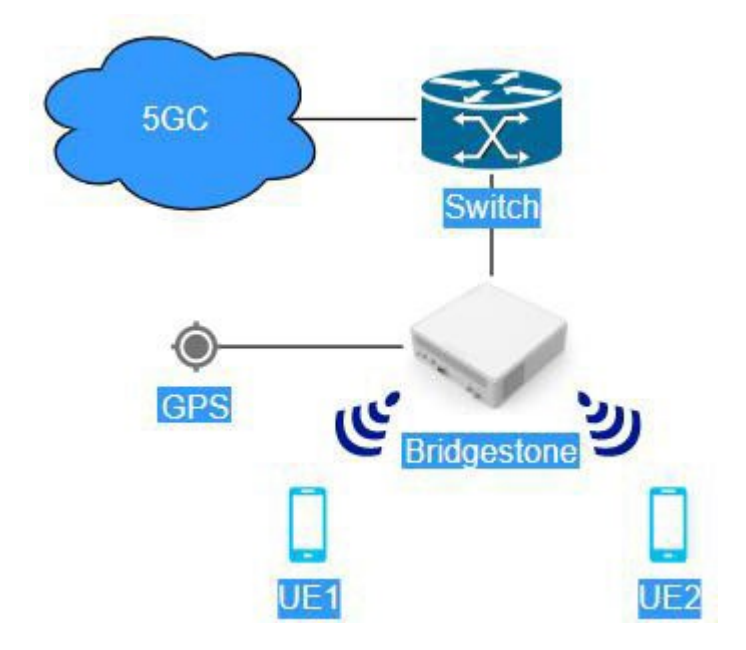

Using this topology need to enable WAN progress, GPS\_SYNC progress and NR progress. Please refer to chapter <u>4 "Basic Setting"</u> and <u>5.2.2 "GPS Sync"</u> to configure Bridgestone.

#### 2.3.2. PTP Sync

This topology includes 5GC, SmallCell, PTP server, switch and UEs, shows as below figure.

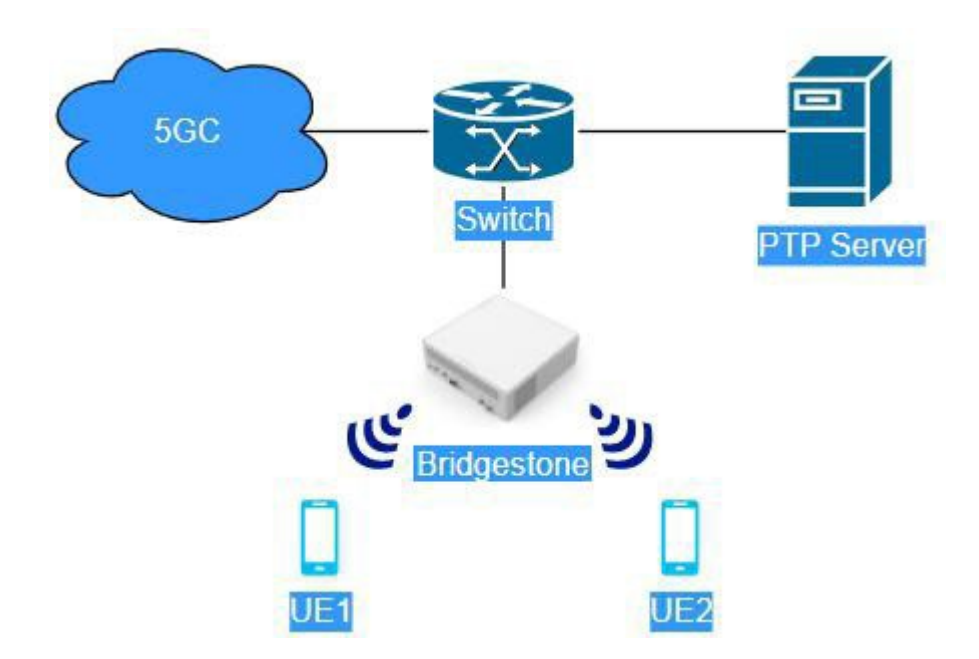

Using this topology need to enable WAN progress, GPS\_SYNC progress and NR progress.

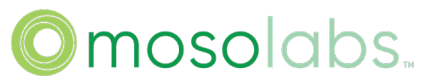

Please refer to chapter <u>4 "Basic Setting"</u> and <u>5.2.3 "PTP Sync"</u> to configure Bridgestone..

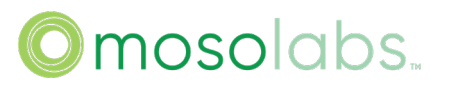

### 2.4. Add SeGW

This topology includes 5GC, SmallCell, SeGW, switch and UEs, shows as below figure.

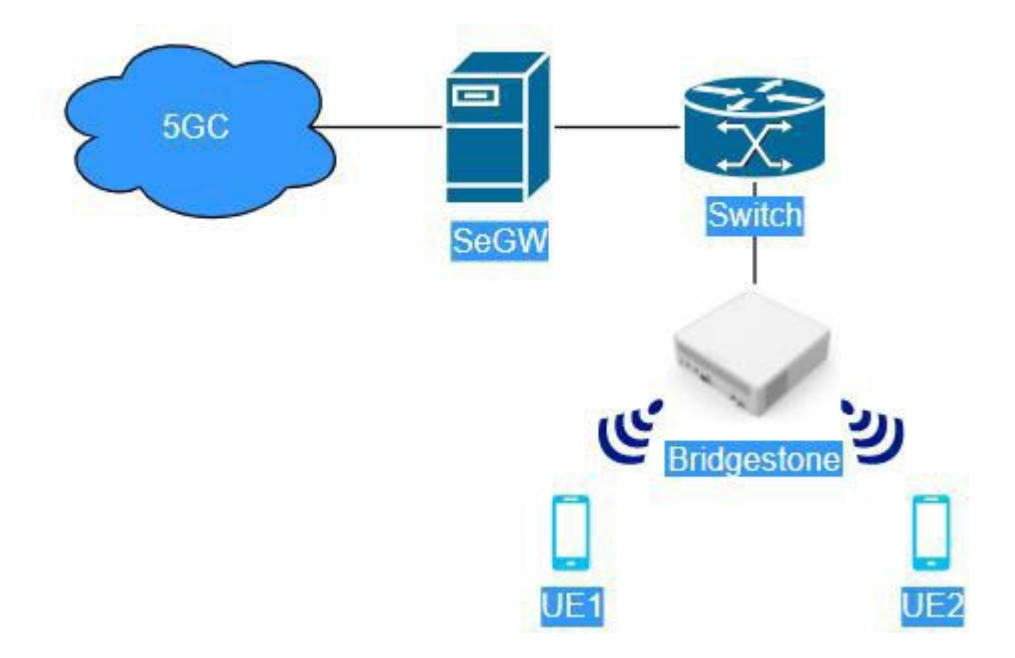

Using this topology need to enable WAN progress, S\_SEGW progress and NR progress. Please refer to chapter <u>4 "Basic Setting"</u>, <u>5.2.1 "Free Running"</u> and <u>5.3 "SecGW Server Setting"</u> to configure Bridgestone.

### 2.5. Add HeMS

This topology includes 5GC, SmallCell, HeMS, switch and UEs, shows as below figure.

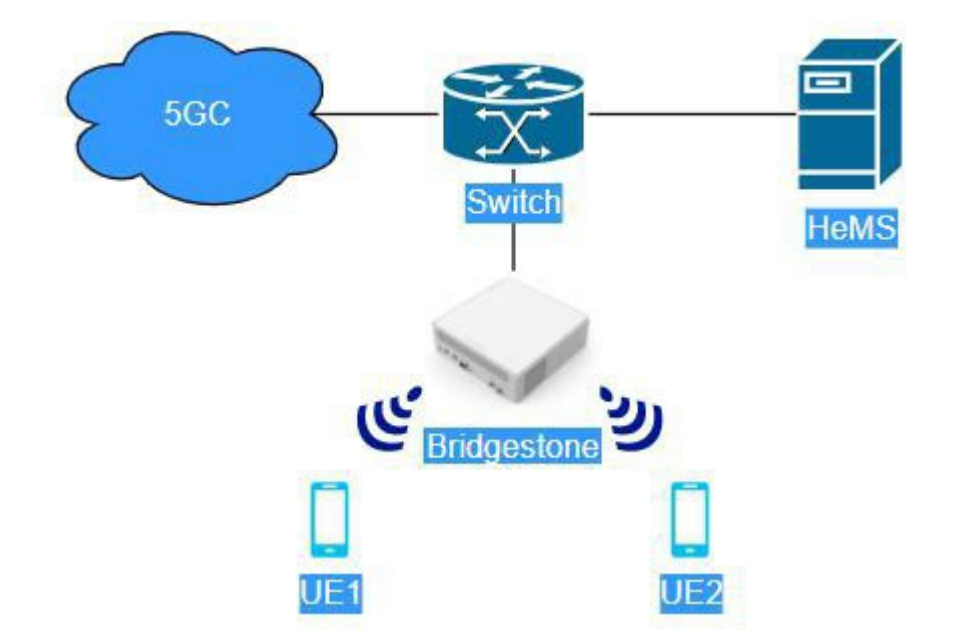

Using this topology need to enable WAN progress, S\_HEMS progress and NR progress. Please refer to chapter <u>4 "Basic Setting"</u>, <u>5.2.1 "Free Running"</u> and <u>5.4 "HeMS Server Setting"</u> to configure Bridgestone.

### 2.6. Add SAS Server

This topology includes 5GC, SmallCell, SAS Server, switch and UEs, shows as below figure.

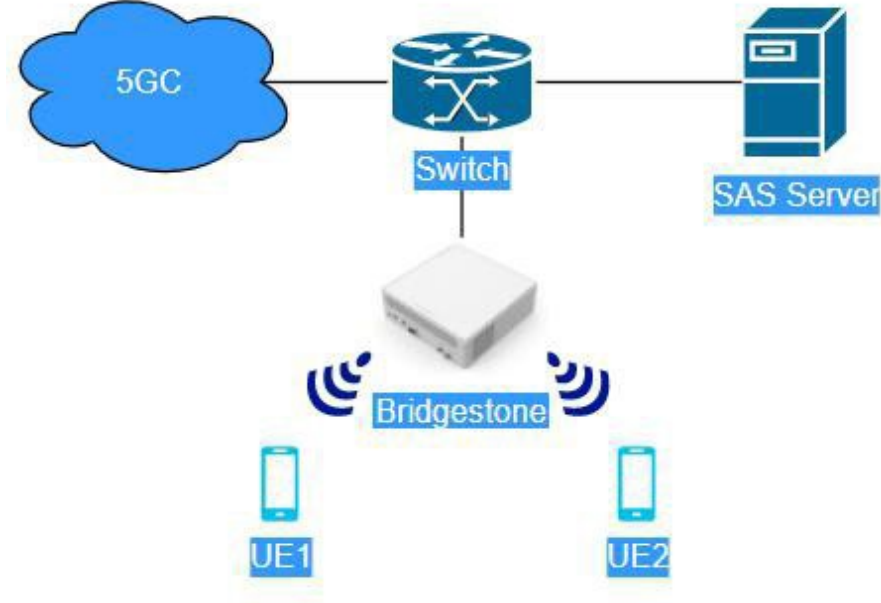

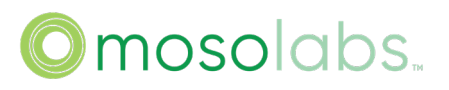

Using this topology need to enable WAN progress and NR progress. Please refer to chapter <u>4</u> <u>"Basic Setting"</u>, <u>5.2.1 "Free Running"</u> and <u>5.6 "SAS Setting"</u> to configure Bridgestone.

### 3. How to Access Bridgestone

Bridgestone supports using ETH1/ETH2 port for local access.

ETH1(LAN) port for local access

The access address by using LAN port is 10.10.10.189.

Connecting laptop to LAN port and using static IPv4 address (10.10.10.xxx) for laptop, then laptop can visit 10.10.10.189 to access Bridgestone.

| Obtain an IP address autor  | matically           |
|-----------------------------|---------------------|
| Use the following IP addres | ss:                 |
| IP address:                 | 10 . 10 . 10 . 100  |
| Subnet mask:                | 255 . 255 . 255 . 🤰 |
| Default gateway:            |                     |
| Obtain DNS server address   | s automatically     |
| Use the following DNS serv  | er addresses:       |
| Preferred DNS server:       |                     |
| Alternate DNS server:       | 1 1 x               |
|                             |                     |

LTE2(WAN) port for access

The access address by using WAN port is WAN IPv4 address or the IPv6 link-local address of Bridgestone. IPv6 link-local can be calculated from MAC address, for example:

MAC: E42686FD6A60, IPv6: fe80::e626:86ff:fefd:6a60 MAC: E42686FD6A63, IPv6: fe80::e626:86ff:fefd:6a63 MAC: E42686FD6A66, IPv6: fe80::e626:86ff:fefd:6a60

Omosolabs.

Laptop and WAN port are connected to the same router, laptop uses the address. (Allocated by router or configured static IPv6 address) on the same network segment as Bridgestone WAN IPv4 address or the IPv6 link-local address. Then the laptop can visit Bridgestone WAN IPv4 address or Bridgestone IPv6 link-local address to access Bridgestone.

| therwise, you need to ask yo                                                | ur network administrator for the appropriate IPv6 settings. |
|-----------------------------------------------------------------------------|-------------------------------------------------------------|
| ○ Obtain an IPv6 address a                                                  | utomatically                                                |
| Use the following IPv6 add                                                  | dress:                                                      |
| IPv6 address:                                                               | fe80::e626:86ff:fefe:dfdd                                   |
| Subnet prefix length:                                                       | 32                                                          |
| Default gateway:                                                            | fe80::e626:86ff:fefe:0                                      |
| Obtain DNS server addres                                                    | ss automatically<br>ver addresses:                          |
| Use the following DNS ser                                                   |                                                             |
| Use the following DNS ser<br>Preferred DNS server:                          |                                                             |
| Use the following DNS ser<br>Preferred DNS server:<br>Alternate DNS server: |                                                             |

### 3.1. Web GUI Login

You can login the Bridgestone GUI on the browser by the URL: https://10.10.10.189 or https://WAN IPv4 address or https://[Bridgestone IPv6 link-local address] (which depends on what accessing mode you used). Also the account/password can be got form Sercomm.

## Omosolabs.

| Q https://[10.10.10.189]/login.html |                                   | IIIN   |
|-------------------------------------|-----------------------------------|--------|
| SERCOM                              | /////                             |        |
| Welcome                             |                                   |        |
|                                     | Enter your username and password. |        |
|                                     | Username                          | Log In |
|                                     | Password                          |        |

### 3.2. CLI

Bridgestone also support sending command via CLI. Please SSH the Bridgestone by the IP: 10.10.10.189 or WAN IPv4 address or Bridgestone IPv6 link-local address (which depends on what accessing mode you used). The account/password can reference to chapter 3.1.

| Butty Configura                | tion                                                                            | ×          |
|--------------------------------|---------------------------------------------------------------------------------|------------|
| Category:                      | Basic options for your PuTTY session<br>Specify your connection by host name or | IP address |
| ⊡ ·· Terminal<br>···· Keyboard | Host Name (or IP address)<br>10.10.10.189                                       | Port<br>22 |
| Bell<br>Features<br>⊡ Window   | Protocol:<br>O Raw O Telnet O Riogin                                            | ● SSH      |
| - Appearance                   | Load, save or delete a stored session                                           |            |

### 3.3. Trouble Shooting

Please check your laptop IP address setting, also please check the connection between your laptop and Bridgestone. Make sure all of them are correct.

## 4. Basic Setting

Before setting, please make sure only WAN progress and NR progress are on.

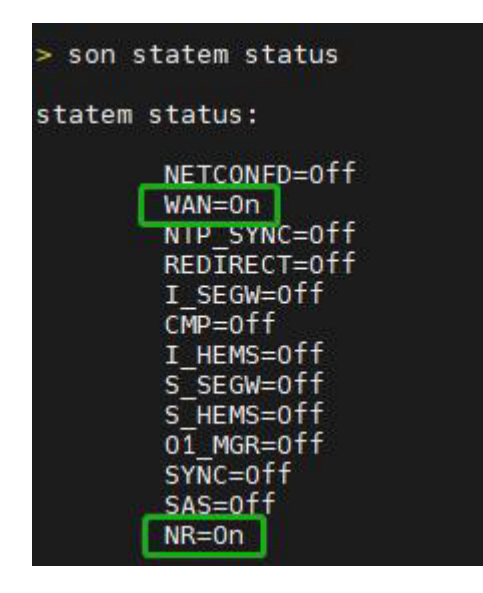

Please follow below method to confirm it.

- ➢ Enter CLI;
- Send "son statem status" to check provision progress status;
- Send "son statem off xxx" to disable unneeded provision progress, for example "son statem off S\_SEGW" to disable S\_SEGW progress;
- ➤ apply

#### 4.1. WAN Setting

Bridgestone support 2 WAN mode.

- DHCP: Base on RFC 2131.

- Static IP: User can set a IP address, subnet mask, default gateway, and DNS server manually.

#### 4.1.1. Configuration

Please go through "Setting" -> "WAN" to configuring.

|            |                                     | O1 Lopout                                                  |
|------------|-------------------------------------|------------------------------------------------------------|
| Setting    | Event Log                           | Support                                                    |
| WAN        |                                     |                                                            |
| NTP Server |                                     | 2208DR6000032                                              |
|            | Setting<br>WAN<br>GPS<br>NTP Server | Setting     Event Log       WAN       GPS       NTP Server |

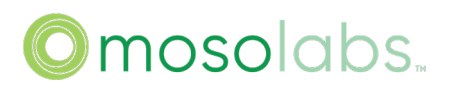

### (1) The default setting for Bridgestone is DHCP and non VLAN.

| WAN                                  |                            |
|--------------------------------------|----------------------------|
| WAN Port                             | 1G 🗸                       |
| Pv4 Connection Type                  | DHCP ~                     |
| Pv6 Connection Type                  | IPV6 Static v              |
| ИТU                                  | 1448                       |
| Pv6 Enable                           | 0                          |
| VLAN                                 |                            |
| Enable VLAN                          |                            |
| (2) If you need to enable VLAN, plea | ase enable VLAN and apply. |
| WAN                                  |                            |
| WAN Port                             | 1G 🗸                       |
| IPv4 Connection Type                 | DHCP ~                     |
| IPv6 Connection Type                 | IPV6 Static v              |
| МТО                                  | 1448                       |
| IPv6 Enable                          | 0                          |
| VLAN                                 |                            |
| Enable VLAN                          |                            |
| VLAN ID                              | 200                        |

### 4.1.1.2. DHCP IPv6

(1) If you need to configure DHCPv6, please change "IPv6 Connection Type" to "IPv6 DHCP" or "IPv6 Auto", then you need set IPv6 Enable to "1". The default setting for Bridgestone is non VLAN.

After configuring all the parameters, please click apply and reboot Bridgestone.

- \* IPv6 DHCP corresponds Stateful IPv6
- \* IPv6 Auto corresponds Stateless IPv6

| WAN                  |             |
|----------------------|-------------|
| WAN Port             | 1G v        |
| IPv4 Connection Type | DHCP        |
| IPv6 Connection Type | IPV6 DHCP ~ |
| MTU                  | 1448        |
| IPv6 Enable          | 1           |
| WAN                  |             |
| WAN Port             | 1G ~        |
| Pv4 Connection Type  | DHCP ~      |
| Pv6 Connection Type  | IPV6 Auto ~ |
| NTU                  | 1448        |
|                      |             |

(2) If you need to enable VLAN, please enable VLAN and apply.

| WAN                  |             |
|----------------------|-------------|
| WAN Port             | 1G ~        |
| IPv4 Connection Type | DHCP v      |
| IPv6 Connection Type | IPV6 DHCP v |
| МТ                   | 1448        |
| IPv6 Enable          | 1           |
| VLAN                 |             |
| Enable VLAN          |             |
| VLAN ID              | 200         |

4.1.1.3. Static IPv4

(1) Please change "IPv4 Connection Type" to "Static", then you can set IP address, subnet mask, default gateway, and DNS server manually. The default setting for Bridgestone is non VLAN.

After configuring all the parameters, please click apply and reboot Bridgestone.

| WAN                  |               |
|----------------------|---------------|
| WAN Port             | 1G ~          |
| IPv4 Connection Type | Static ~      |
| IPv6 Connection Type | IPV6 Static ~ |
| MTU                  | 1448          |
| IPv6 Enable          | 0             |
| VLAN                 |               |
| Enable VLAN          |               |
|                      |               |

| P Address          | 10 . 41 . 6 .     |
|--------------------|-------------------|
| letmask            | 255 . 255 . 255 . |
| Gateway            | 0.0.0             |
| IPV6 Static        |                   |
| Pv6 Address        |                   |
| Pv6 Prefix Len     | 0                 |
| Pv6 Gateway        |                   |
| DNS Server         |                   |
| Primary DNS Server | 10.41.1.196       |
|                    | 192 168 100 1     |

(2) If you need to enable VLAN, please enable VLAN and apply. After configuring all the parameters, please click apply and reboot Bridgestone.

| WAN                 |                     |
|---------------------|---------------------|
| VAN Port            | 1G ~                |
| Pv4 Connection Type | Static ~            |
| Pv6 Connection Type | IPV6 Static v       |
| πυ                  | 1448                |
| Pv6 Enable          | 0                   |
| VLAN                |                     |
| nable VLAN          |                     |
| /LAN ID             | 200                 |
| Static              |                     |
| IP Address          | 10 41 6 17          |
| Netmask             | 255 . 255 . 255 . 0 |
| Gateway             | 0.0.0               |
| IPV6 Static         |                     |
| IPv6 Address        |                     |
| IPv6 Prefix Len     | 0                   |
| IPv6 Gateway        |                     |

| Primary DNS Server                  | 10.41.1.196   |
|-------------------------------------|---------------|
| Secondary DNS Server                | 192.168.100.1 |
|                                     |               |
| Please apply or cancel your changes | Apply Cancel  |

### 4.1.1.4. Static IPv6

(1) Please change "IPv6 Enable" to "1", then you can set IPv6 address, IPv6 Prefix Len,IPv6 Gateway and DNS server manually. The default setting for Bridgestone is non VLAN.

After configuring all the parameters, please click apply and reboot Bridgestone.

| WAN                  |               |
|----------------------|---------------|
| WAN Port             | 1G ~          |
| IPv4 Connection Type | DHCP ¥        |
| IPv6 Connection Type | IPV6 Static v |
| MTU                  | 1448          |
| IPv6 Enable          | 1             |
| VLAN                 |               |
| Enable VLAN          |               |

Bridgestone SA User Guide

| IPv6 Address    | 2419:8015:c00::12  |
|-----------------|--------------------|
| IPv6 Prefix Len | 64                 |
| IPv6 Gateway    | 2419:8015:c00::254 |
| DNS Server      |                    |
| DNS Server      | 2419:8015:c00::119 |

(2) If you need to enable VLAN, please enable VLAN and apply. After configuring all the parameters, please click apply and reboot Bridgestone.

| WAN                  |               |
|----------------------|---------------|
| WAN Port             | 1G ~          |
| IPv4 Connection Type | DHCP 🗸        |
| IPv6 Connection Type | IPV6 Static v |
| MTU                  | 1448          |
| IPv6 Enable          | 1             |
| VLAN                 |               |
| Enable VLAN          |               |
| VLAN ID              | 200           |

Bridgestone SA User Guide

| Prefix Len                      | 64                 |
|---------------------------------|--------------------|
| Gateway                         | 2419:8015:c00::25  |
| y DNS Server                    | 2419:8015:c00::119 |
| dary DNS Server                 | 2419:8015:c00::5c1 |
| y DNS Server<br>dary DNS Server |                    |

#### 4.1.1.5. Additional Multi-Vlan

#### (1) . Multi-Vlan with DHCP IPv4

If you want configure multi-vlan, please configure the default VLAN by following instructions in 4.1.1.1(2), then you can set Additional Vlan List, VlanEnable, VlanId, InterfaceEnable, IPv4Enable and set modify to save configure

| VlanEnable | e Vlanid | InterfaceEnable | e IPv4Enable |        |
|------------|----------|-----------------|--------------|--------|
| 1          | 100      | 1               | 1            | Modify |
| 1          | 300      | 1               | 1            | Modify |

After the additional VLANList is configured, configure NGC/NGU Map to correspond to ID1/2 in the Additional Vlan List

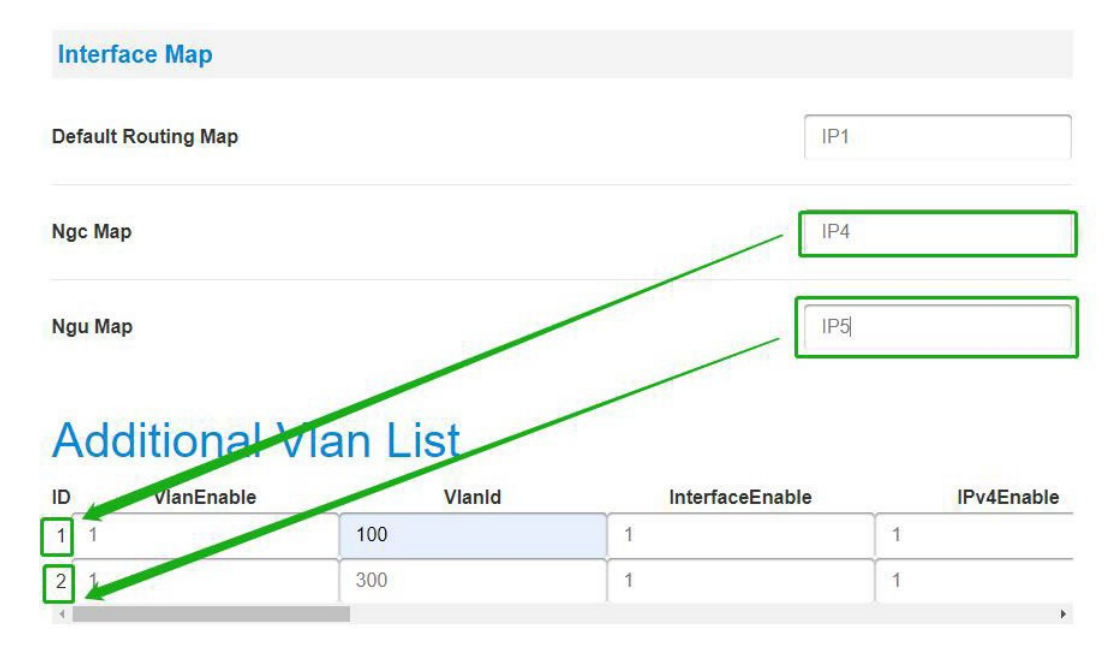

After configuring all the parameters, please click apply and reboot Bridgestone

### (2) . Multi-Vlan with Static IPv4

If you want configure multi-vlan, please configure the default VLAN by following instructions in 4.1.1.2(2), then you can set Additional Vlan List, VlanEnable, VlanId, InterfaceEnable, IPv4Enable, IPv4AddressType, IPv4Address, IPv4SubnetMask, IPv4GateWayAddress and set modify to save configure

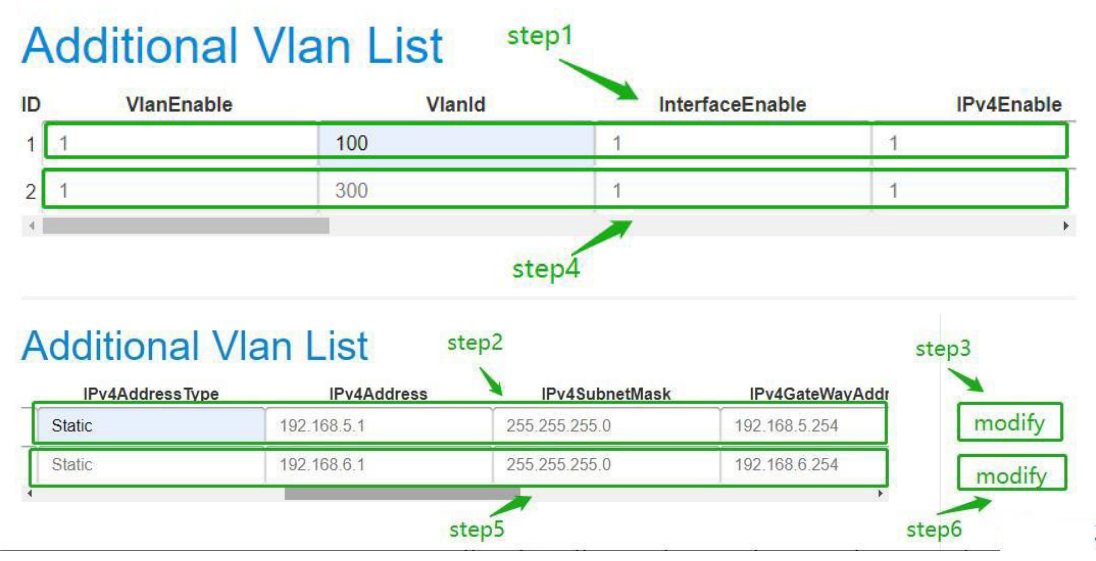

After the additional VLANList is configured, configure NGC/NGU Map to correspond to ID1/2 in the Additional Vlan List

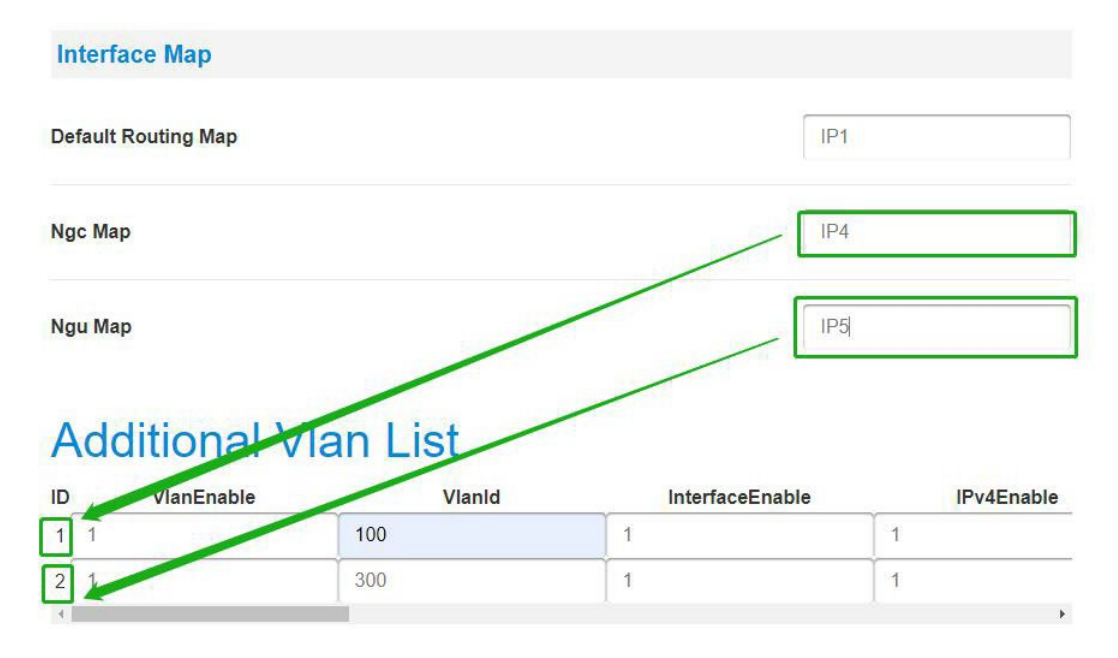

After configuring all the parameters, please click apply and reboot Bridgestone

### (3) . Multi-Vlan with Static IPv6

If you want configure multi-vlan, please configure the default VLAN by following instructions in 4.1.1.3(2), then you can set Additional Vlan List, VlanEnable, VlanId, InterfaceEnable, IPv6Enable, IPv6AddressType, IPv6Address, IPv6PrefixLen, IPv6GateWayAddress and set modify to save configure

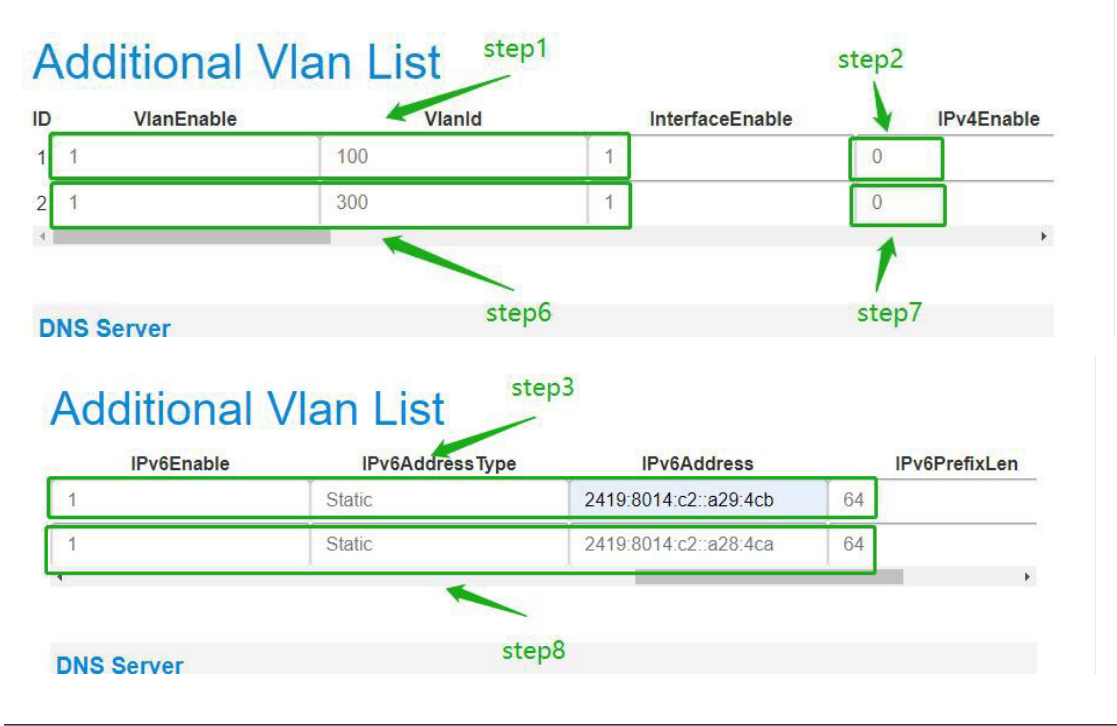

# Omosolabs.

| sType | IPv6Address           | IPv6PrefixLen | IPv6GateWayAddress    |        |
|-------|-----------------------|---------------|-----------------------|--------|
|       | 2419:8014:c2::a29:4cb | 64            | 2419:8014:c2::a29:4c1 | Modify |
|       | 2419:8014:c2::a28:4ca | 64            | 2419:8014:c2::a28:4c1 | Modify |

After the additional VLANList is configured, configure NGC/NGU Map to correspond to ID1/2 in the Additional Vlan List

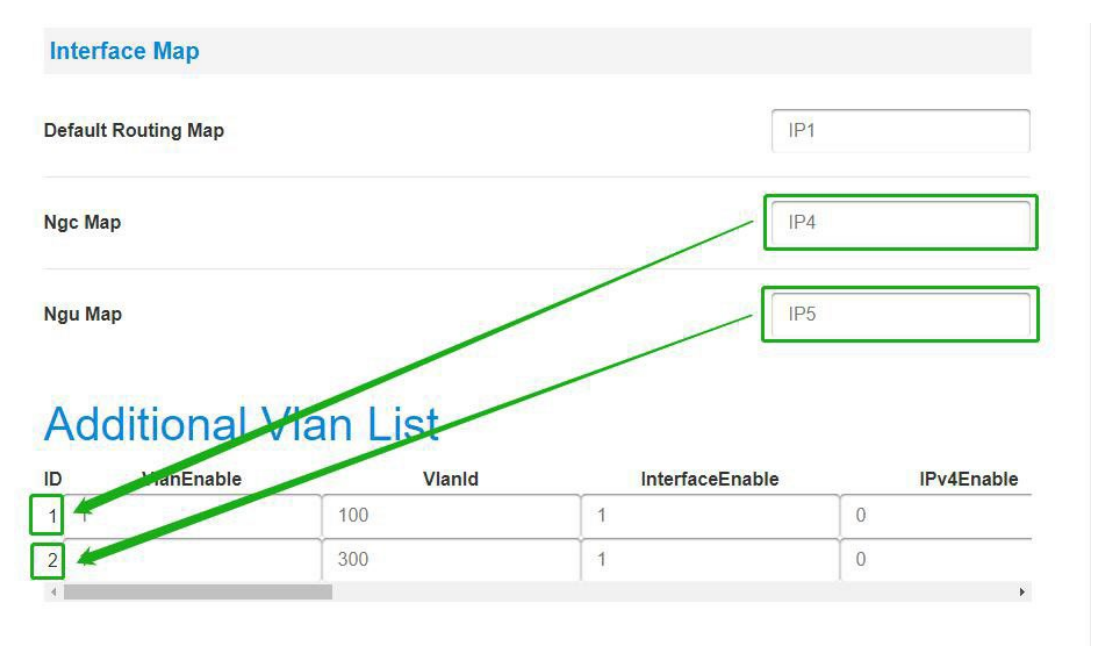

After configuring all the parameters, please click apply and reboot Bridgestone

### (4) . Multi-Vlan with DHCP IPv6

If you want configure multi-vlan, please configure the default VLAN by following instructions in 4.1.1.3(2), then you can set Additional Vlan List, VlanEnable, VlanId, InterfaceEnable, IPv6Enable, IPv6AddressType (Only DHCP and AUTO can be configured,DHCP corresponds to Stateful ipv6;AUTO corresponds to Stateles ipv6), set modify to save configure

| VlanEnable | e Vlanid | Inter | faceEnable | IPv4Enable |
|------------|----------|-------|------------|------------|
| 1          | 100      | 1     | 0          |            |
| 1          | 300      | 1     | 0          |            |

| WayAddress      | IPv6Enable    | IPv6AddressTy                        | pe IPv6Address             |        |
|-----------------|---------------|--------------------------------------|----------------------------|--------|
|                 | 1             | DHCP                                 | 0::0                       | 0      |
|                 | 1             | DHCP                                 | 0::0                       | 0      |
|                 |               | sten7                                |                            | •      |
| •               |               | step7                                |                            | •      |
| Additic         | nal Vlan Lis  | step7                                | -                          | •      |
| Additic         | onal Vlan Lis | step7<br>step4<br>IPv6PrefixLen      | IPv6GateWayAddress-        | ,      |
| Additic<br>Type | nal Vlan Lis  | step7<br>step4<br>IPv6PrefixLen<br>0 | IPv6GateWayAddress<br>0::0 | Modify |

After the additional VLANList is configured, configure NGC/NGU Map to correspond to ID1/2 in the Additional Vlan List

| Default Routing Map |                    | [IP1            |            |
|---------------------|--------------------|-----------------|------------|
| lgc Map             |                    | IP4             |            |
| lgu Map             |                    | IP5             | ;          |
|                     |                    |                 |            |
| Additional          | Han List           |                 | D. (Fachla |
|                     | tan List<br>Vianid | InterfaceEnable | IPv4Enable |

After configuring all the parameters, please click apply and reboot Bridgestone

### 4.1.2. Trouble Shooting

WAN will show green in "Status -> System" page if WAN was connect.

#### **Progress Status**

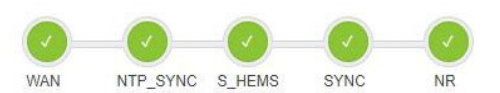

If WAN is not green, please follow below steps to check it.

- Check WAN link light is on;
- Check WAN setting parameters;
- Check DHCP server is working (if using DHCP mode);

### 4.2. 5GC Setting

#### Please go through "Setting" -> "5GC" to configuring.

| Status            | Setting               | Event Log | Support           |
|-------------------|-----------------------|-----------|-------------------|
| System            | WAN                   |           |                   |
| Serial Number     | GPS                   |           | 2208DR6000032     |
|                   | Sync Setting          |           |                   |
| Model Name        | CMP Server            |           | SCE5164-B78       |
| Software Version  | Initial SecGW Server  |           | DG5606@2211251145 |
| Customize Version | SecGW Server          |           |                   |
| Cpu Usage         | TR069 Management      |           | 3%                |
| Memory Usage      | O1 Management         |           | 16%               |
| Cpu Temperature   | NR Cell Configuration |           | 49°C              |
| Board Temperature | NR Security           |           | NA°C              |

In this page, you need to set PLMN, TAC, AMF address and sNSSAI.

| 5GC         |             |
|-------------|-------------|
| PLMN        | 00101       |
| nrTAC       | 1           |
| AMF Address | 10.41.4.181 |
| sNSSAI      | 18468321    |

|             |                       |           | Apply Cancel      |
|-------------|-----------------------|-----------|-------------------|
| Status      | Setting               | Event Log | Support           |
| 500         | WAN                   |           |                   |
| 5GC         | GPS                   |           |                   |
|             | NTP Server            |           |                   |
| PLMN        | Sync Setting          |           | 00101             |
| nrTAC       | CMP Server            |           | 1                 |
|             | Initial SecGW Server  | ~         |                   |
| AMF Address | SecGW Server          |           | 10.41.3.187       |
| SNSSAI      | TR069 Management      | Γ         | 18468321,18468320 |
|             | O1 Management         |           |                   |
|             | 5GC                   |           |                   |
| 0           | NR Cell Configuration | əd.       | Apply Cancel      |

AMF Address can be IPv6 address from this release, but you need configure IPSec first and IPSec tunnel IP is ipv6 address, please refer to IPSec section of "5.3.SecGW Server Setting" for IPSec configuration.

AMF Address can be set to multiple IPs, and each ip need be separated by "," . Do not put a space after "," , this will make the setting not work.

| Status      | 1 Setting             | Event Log | Support               |
|-------------|-----------------------|-----------|-----------------------|
| 500         | WAN                   |           |                       |
| SGC         | GPS                   |           |                       |
| PLMN        | NTP Server            | 00        | 101                   |
|             | Sync Setting          |           |                       |
| nrTAC       | CMP Server            | 1         |                       |
|             | Initial SecGW Server  |           |                       |
| AMF Address | SecGW Server          | 3 10      | .41.3.187,10.41.2.181 |
| SNSSAI      | TR069 Management      | 18        | 468321                |
|             | O1 Management         |           |                       |
|             | 5GC 2                 |           |                       |
|             | NR Cell Configuration | 4         | Apply Cancel          |

Tips. PLMN, TAC and sNSSAI are decimal. sNSSAI is composed of sST and sD, for example: sST is 0x01, sD is 0x000001, then sNSSAI is 0x01000001, we must convert 0x01000001 to 16777217, so the value of sNSSAI is 16777217.A total of up to 8 sNSSAI can be configured, and each sNSSAI need be separated by ",".

### 4.3. NR Cell Setting

Please go through "Setting" -> "NR Cell Configuration" to configuring.

| Status              | Setting               | Event Log | Support          |
|---------------------|-----------------------|-----------|------------------|
|                     | WAN                   |           |                  |
| NR Cell C           | NTP Server            |           |                  |
| Bandwidth Frequency | PTP Server            |           | 100MHz v         |
|                     | CMP Server            |           |                  |
| Slot Pattern        | Initial SecGW Server  |           | 4:1(FR1.30-2 D ~ |
|                     | SecGW Server          | _         |                  |
| nrFreqBand          | TR069 Management      | 7         | 8                |
| gNBId               | O1 Management         | 1         | 1                |
|                     | 5GC                   |           |                  |
| nrPCI               | NR Cell Configuration | 3         | 3                |
|                     |                       |           |                  |

In this page, you can set bandwidth, slot pattern, NR band, gNB ID, PCI, Tx power, absolute Center ARFCN and absolute SSB ARFCN. Please note, NR band must follow device spec.

### 4.3.1. Center Arfcn and SSB Arfcn Setting

#### 4.3.1.1. Calculate SSB Arfcn

```
Utilize the below formula to calculate the SSBFreq
```

N0 = (StartFreq - 3000 + 7.92) / 1.44

N = RoundUptoInter(N0)

SSBFreq = (3000 + N \* 1.44) \* 1000

Utilize the below formula to calculate the SSBArfcn from SSBFreq

| Table 5.4.2.1-1: NR-ARFCI | a parameters | for the g | global f | requency | raster |
|---------------------------|--------------|-----------|----------|----------|--------|
|---------------------------|--------------|-----------|----------|----------|--------|

| Range of frequencies<br>(MHz) | ΔF <sub>Global</sub> (kHz) | FREF-Offs (MHz) | NREF-Offs | Range of N <sub>REF</sub> |
|-------------------------------|----------------------------|-----------------|-----------|---------------------------|
| 0 - 3000                      | 5                          | 0               | 0         | 0 - 599999                |
| 3000 - 24250                  | 15                         | 3000            | 600000    | 600000 - 2016666          |
| 24250 - 100000                | 60                         | 24250.08        | 2016667   | 2016667 - 3279165         |

 $SSBArfcn = (SSBFreq - F_REF_OFFS)/\Delta F_Global + N_REF_OFFS$ 

Take example, there is a Freq range 3500-3600 be used to bring up a sub6 cell, Then

N0 = (3500-3000+7.92)/1.44=352.7

N = RoundUptoInter(352.7) = 353

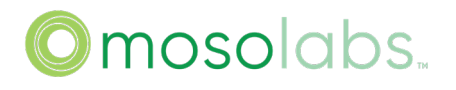

SSBFreq = ( 3000 + 353 \* 1.44 ) \* 1000 = 3508320

The SSBFreq 3508320kHz is between 3000~24250MHz, so:

SSBArfcn = (3508320-300000)/15+600000 = 633888 Notice:

The start Freq is united by MHz. The SSBFreq is unitied by kHz.

4.3.1.2. Calculate Center Arfcn

Calculate centerFreq then calculate the CenterArfcncorresponding to the centerfreq as known as dlEarfcn.

CenterFreq and FreqSsb must match below formula:

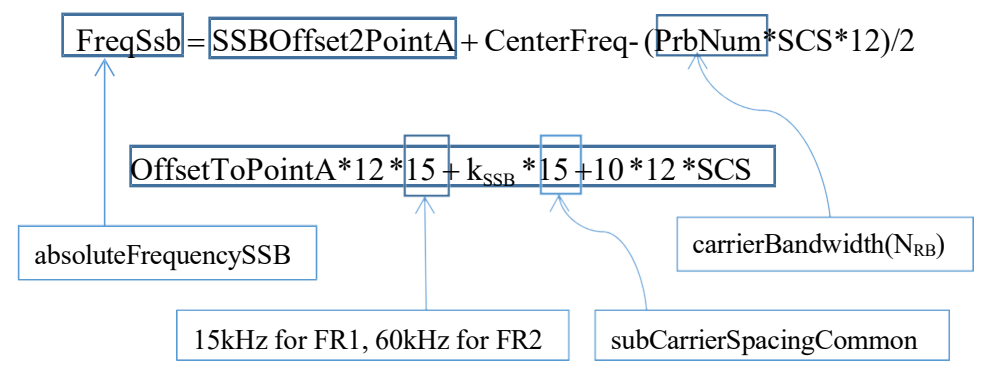

▶ FreqSsb - SSBOffset2PointA  $\geq$  lower edge of the carrier, and FreqSsb+10\*12\*SCS  $\leq$  upper edge of the carrier.

Tips: the unit for frequency is kHz, k<sub>SSB</sub> is 0 (can not be changed), OffsetToPointA must be an even number.

```
Utilize the below formula to calculate the CenterArfcn from CenterFreq
CenterArfcn = (CenterFreq - F_REF_OFFS)/\Delta F_Global + N_REF_OFFS
```

For example:

FreqSsb is 3708480, bandwidth is 100MHz, OffsetToPointA is 24 PRBs (default value), SCS is 30 kHz. Following the formula, CenterFreq = 3708480 - 24\*12\*15 - 0\*15 - 10\*12\*30 + (273\*30\*12)/2 = 3749700 kHz.

The CenterFreq 3749700kHz is between 3000~24250MHz, so:

CenterArfcn = (3749700-3000000)/15+600000 = 649980

### 4.3.1.3. Configuration

Login WebGUI, go through "Setting" -> "NR Cell".

| Status                      | Setting               | Event Log | Support          |
|-----------------------------|-----------------------|-----------|------------------|
|                             | WAN                   |           |                  |
| NR Cell C                   | NTP Server            |           |                  |
| Bandwidth Frequency         | PTP Server            |           | 100MHz           |
|                             | CMP Server            |           |                  |
| Slot Pattern                | Initial SecGW Server  |           | 4:1(FR1.30-2 D ~ |
|                             | SecGW Server          |           |                  |
| nrFreqBand                  | TR069 Management      | 78        |                  |
| gNBId                       | O1 Management         | 1         |                  |
|                             | 5GC                   |           |                  |
| nrPCI                       | NR Cell Configuration | 33        | l.               |
| html#sub=setting_o1_managem |                       |           |                  |

### 4.3.1.3.1. Using Default OffsetToPointA (24 PRBs)

- Configure SSB Arfcn, Center Arfcn;
- Click apply;
- Reboot

| SSB Arfcn    | 647328 |
|--------------|--------|
| Center Arfcn | 647412 |

#### 4.3.1.3.2. Using Other OffsetToPointA

Configure SSB Arfcn and Center Arfcn; OffsetToPointA must be an even number and meet 3GPP definition.

- ➢ Click apply;
- Reboot

| SSB Arfcn    | 647328 |
|--------------|--------|
| Center Arfcn | 647412 |

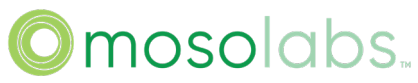

Suggesting you to use default OffsetToPointA since it is easy to configure and hard to make mistake.

### 4.4. Trouble Shooting

You will find NR shows green in "Status -> System" page when NR cell bring up. If not, please check below information:

- Bridgestone WAN works fine;
- Bridgestone 5GC parameters are correct;
- Bridgestone NR Cell parameters are correct;
- ➤ AMF is reachable;
- ➢ 5GC works fine.

### 5. Advance Setting

### 5.1. NTP Server Setting

If sync progress is disabled, please enter CLI and use bellow command to enable sync progress.

son statem on NTP\_SYNC

The NTP\_SYNC which is in "Status -> System" page will show green when NTP sync success.

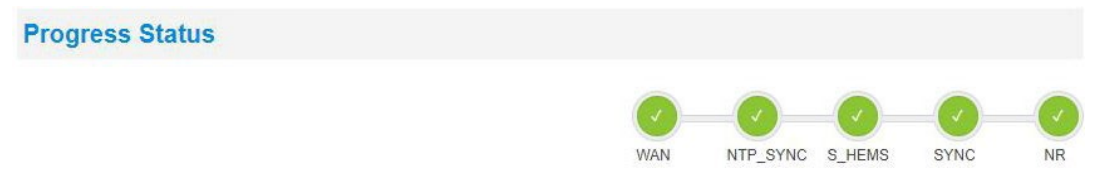

### 5.1.1. Configuration

- ➤ Go through "Setting" -> "NTP Server", choose "Time Zone" and input NTP server;
- Click "Apply";
- Reboot.

| SERCOM         |                            | // /      | O1 Local     |
|----------------|----------------------------|-----------|--------------|
| Status         | 1 Setting                  | Event Log | Support      |
| NTP Serve      | WAN<br>GPS                 |           |              |
| Time Zone      | 2 NTP Server               | 3         | Taipei ~     |
| 1st NTP Server | Sync Setting<br>CMP Server | 4 poc     | l.ntp.org    |
| 2nd NTP Server | Initial SecGW Server       |           |              |
| 3rd NTP Server | TR069 Management           |           |              |
|                | O1 Management              |           |              |
|                | 5GC                        | _         | and a second |
|                | NR Cell Configuration      | 5         | Apply Cancel |

### 5.1.2. Success Log

| Jall 24 11.00.34 |       | INTE . | ~ uy una tourup. T (http_proceas_now#200#33.10                                                               |
|------------------|-------|--------|----------------------------------------------------------------------------------------------------|
| Jan 2411:06:34   | INFO  | NTP    | ->->try dns lookup: 10.41.1.196 (ntp_process_flow_v4#177#3318                                                |
| Jan 2411:06:34   | INFO  | NTP    | ->->Send out NTP request to 10.41.1.196 (req_ntp_time#73#3318                                                |
| Jan 2411:06:34   | INFO  | NTP    | ->->done send and recv! (req_ntp_time#78#3318                                                                |
| Jan 2411:06:34   | DEBUG | NTP    | ->->now parsing the packet! (req_ntp_time#83#3318                                                            |
| Jan 2411:06:34   | DEBUG | NTP    | mode is 4 (handle_ntp_reply#252#3318                                                                         |
| Jan 1913:57:38   | DEBUG | NTP    | 0 0 (handle_ntp_reply#281#3318                                                                               |
| Jan 1913:57:38   | INFO  | NTP    | Got NTP_OK, now sleep for 72 hrs (main#370#3318                                                              |
| Jan 1913:57:38   | DEBUG | CLI    | execute_cli [_oam send -d 4 -e 84 -s ntp_sync] (main#546#3320                                                |
| Jan 1913:57:38   | DEBUG | OAM    | Route Msg [CLI:0] -> [SON] , <mark>Event: 84 (OAM_EVENT_SON_NTP_SYNC).</mark><br>(oam_route_message#339#2449 |
| Jan 1913:57:38   | DEBUG | SON    | Receive oam msg src=12 dst=4 event=84 (son_oam_event_handler#154#2835                                        |
|                  |       |        |                                                                                                    |

#### 5.1.3. Trouble Shooting

- Check NTP server working fine;
- Check NTP server address is correct;
- > Check Bridgestone can connect to NTP server.
### 5.2. Sync Type Setting

#### 5.2.1. Free Running

#### 5.2.1.1. Configuration

- ➢ Go through "Setting" → "Sync Setting", modify "Enable PTP" to 0.
- ➢ Go through "Setting" → "Sync Setting", modify "Sync Mode" to FREE\_RUNNING.
- ➢ Click "Apply".
- ➢ Go through "Setting" → "GPS", modify "Enable GPS" to 0.
- ➢ Click "Apply".
- Reboot

| Status                    | 1 Setting                            | Event Log              | Support            |
|---------------------------|--------------------------------------|------------------------|--------------------|
| Sync Setti                | WAN<br>GPS                           |                        |                    |
| Notice: This Device       | NTP Server                           | The Following Is The F | PTP Configuration. |
| Enable PTP                | CMP Server                           | 3                      | 0                  |
| Sync Mode                 | Initial SecGW Server<br>SecGW Server | 4                      | FREE_RUNNING       |
| P Interface               | TR069 Management                     | Ì                      | eth_WAN            |
| Domain Number             | O1 Management                        | Í                      | 24                 |
| Delay Asymmetry           | NR Cell Configuration                | Ĩ                      | 0                  |
| PTPProfile                | NR Security<br>SAS                   |                        | G.8275.1.cfg ~     |
| PTP Profile upload (if yo | HTTP Password                        | le)                    | Browse             |
| No file selected.         |                                      |                        | Li ottac           |
| <b>O</b> Y                | our changes have been ap             | plied. 5               | Apply Cancel       |

| Status      | 1 Setting            | Event Log | Support      |
|-------------|----------------------|-----------|--------------|
| 000         | WAN                  |           |              |
| GPS 2 GPS   |                      |           |              |
| Frankla CBA | NTP Server           |           |              |
| Enable GPS  | Enable GPS 3 0       | 0         |              |
|             | CMP Server           |           |              |
| 0           | Initial SecGW Server | ad. 4     | Apply Cancel |
|             | SecGW Server         |           |              |

#### 5.2.2. Sync

SYNC will show green in "Status -> System" page if sync success.

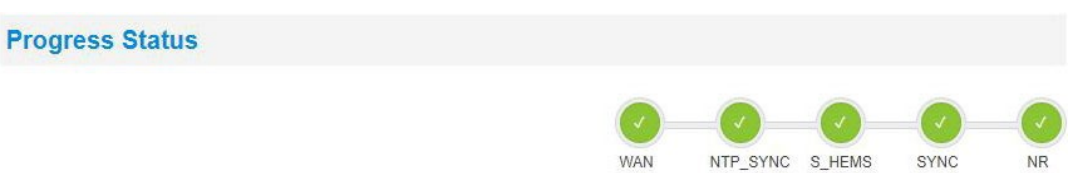

#### 5.2.2.1. Configuration

- Go through "Setting" -> "Sync Setting", modify "Enable PTP" to 0, "Sync Mode" to TIME.
- ➢ Click "Apply".
- ➢ Go through "Setting" → "GPS", modify "Enable GPS" to 1.
- ➢ Click "Apply".
- Reboot

| Status                    | 1 Setting                            | Event Log                  | Support                 |
|---------------------------|--------------------------------------|----------------------------|-------------------------|
| Sync Setti                | WAN<br>GPS                           |                            |                         |
| Notice: This Device       | NTP Server                           | P. The Following Is The PT | P Configuration.        |
| Enable PTP                | Sync Setting<br>CMP Server           | 3 0                        |                         |
| Sync Mode                 | Initial SecGW Server<br>SecGW Server | 4 T                        | ME                      |
| IP Interface              | TR069 Management                     | e                          | th_WAN                  |
| Domain Number             | O1 Management                        | 2                          | 4                       |
| Delay Asymmetry           | NR Cell Configuration                | 0                          |                         |
| PTPProfile                | NR Security                          |                            | G.8275.1.cfg ~          |
| PTP Profile upload (if yo | HTTP Password                        | le)                        | - metalan               |
| No file selected.         |                                      |                            | Browse                  |
| Status                    | Your changes have been ap            | plied 5                    | Apply Cancel<br>Support |
| GPS 2                     | WAN<br>GPS                           |                            |                         |
| Enable GPS                | NTP Server<br>Sync Setting           | 3 1                        |                         |
| 0                         | Initial SecGW Server                 | ad.                        | Apply Cancel            |

#### 5.2.2.2. Success Log

You will find "GPS Sync Success" form "Event Log -> System Log".

| Mar 1300:21:00 INFO  | SSM | Backup_Debug_Log NTP status=Unsynchronized ,waiting 8 (Backup_Debug_Log#942#2854                              |
|----------------------|-----|----------------------------------------------------------------------------------------------------|
| Mar 1300:21:00 DEBUG | GPS | NMEA [\$GPRMC,092157.000,4,3118.13627,N,12040.13078,E,0.3,226.3,150122,,,A*65]<br>(get_gps_params#273#3651    |
| Mar 1300:21:00 DEBUG | GPS | NMEA [\$GPGGA,092157.000,3118.13627,N,12040.13078,E,1,05,4.6,045.95,M,7.1,M,,*58]<br>(get_gps_params#273#3651 |
| Mar 1300:21:01 DEBUG | SON | GPS Sync Success. (gpssync_init_start#64#3469                                                                 |
| Mar 1300:21:01 INFO  | SON | hard sync done. (gpssync_init_start#96#3469                                                                   |
| Mar 1300:21:01 INFO  | SON | state transit from 18-SM_GPS_SYNC_INIT to 19-SM_GPS_SYNC_DONE (state_transit#167#2960                         |
| Mar 1300:21:02 INFO  | SON | Entering state - 19-SM_GPS_SYNC_DONE (son_statem_run#453#2960                                                 |
| Mar 1300:21:02 INFO  | SON | Exec state 19-SM_GPS_SYNC_DONE start func, pid 0 (state_func_start#227#2960                                   |
| Mar 1300:21:02 INFO  | SON | Exec state 19-SM_GPS_SYNC_DONE enter func NULL (state_func_enter#258#2960                                     |
| Mar 1300:21:02 INFO  | SON | state transit from 19-SM_GPS_SYNC_DONE to 20-SM_NR_INIT (state_transit#167#2960                               |

#### 5.2.2.3. Trouble Shooting

GPS sync failed
 Check NMEA message log.
 GPRMC: A:GPS fix,V:Not Fixed.
 GPGGA: 0=invalid; 1=GPS fix; 2=Diff. GPS fix
 GNGSA: 99.0 mean not fix

```
debug GPS: NMEA [$GPRMC,082442.000,V,2503.43547,N,12136.76113,E,0.0,0.0,130421,,,N*7B] (get_gps_params#281#18431)
debug GPS: NMEA [$GPGGA,082442.000,2503.43547,N,12136.76113,E,0,00,99.0,115.64,M,0.0,M,,*62] (get_gps_params#281#18431)
info GPS: Receive GEGGA Error.... (readTTY#189#18431)
debug GPS: NMEA [$GNGSA,A,1,,,,,,,,,99.0,99.0,99.0,99.0*1E] (get_gps_params#281#18431)
debug GPS: NMEA [$GNGSA,A,1,,,,,,,,,99.0,99.0,99.0*1E] (get_gps_params#281#18431)
```

Check the device can receive GPS signal.

#### 5.2.3. PTP Sync

#### 5.2.3.1. Configuration

- Go through "Setting" -> "Sync Setting", modify "Enable PTP" to 1, "PTPProfile" to G.8275.1.cfg or G.8275.2.cfg, "Sync Mode" to TIME.
- Click "Apply".
- ➢ Go through "Setting" → "GPS", modify "Enable GPS" to 0,
- Click "Apply".
- Reboot

| Status                                                                                                    | 1 Setting                    | Event Log                   | Support        |
|----------------------------------------------------------------------------------------------------|------------------------------|-----------------------------|----------------|
| o o                                                                                                    | WAN                          |                             |                |
| Sync Setti                                                                                                    | GPS                          |                             |                |
| Notice: This Device                                                                                                    | NTP Server                   | P. The Following Is The PTP | Configuration. |
| 2                                                                                                    | Sync Setting                 | 17                          |                |
| Enable PTP                                                                                                    | CMP Server                   | 3 1                         |                |
| Svnc Mode                                                                                                    | Initial SecGW Server         |                             | ИE             |
|                                                                                                    | SecGW Server                 | 4 1                         | VIL            |
| IP Interface                                                                                                    | TR069 Management             | eth                         | I_WAN          |
|                                                                                                    | O1 Management                |                             |                |
| Domain Number                                                                                                    | 5GC                          | 24                          |                |
| Delay Asymmetry                                                                                                    | NR Cell Configuration        | 0                           |                |
|                                                                                                    | NR Security                  |                             |                |
| PTPProfile                                                                                                    | SAS                          | 5                           | G.8275.2.cfg ~ |
| Unicast Master IP-Addre                                                                                                    | HTTP Password                | 10                          | .41.3.205      |
|                                                                                                    |                              |                             |                |
| Announce Interval                                                                                                    |                              | 0                           |                |
| Sync Interval                                                                                                    |                              | -5                          |                |
| PTP Profile upload (if you                                                                                                    | u need upload your ptp profi | le)                         |                |
| Sector State State Sta |                              |                             | Browse         |

# Omosolabs.

| Status     | 1 Setting            | Event Log | Support      |
|------------|----------------------|-----------|--------------|
| 000        | WAN                  |           |              |
| GPS 2      | GPS                  |           |              |
| Fuchia CDD | NTP Server           |           |              |
| Enable GPS | Sync Setting         | 3 0       |              |
|            | CMP Server           |           |              |
| •          | Initial SecGW Server | ∍d. 4     | Apply Cancel |
|            | SecGW Server         |           |              |

Tips:If "PTPProfile" configure to G.8275.2.cfg, you need configure "Unicast Master IP-Address" to your PTP server. If there are more parameters need to configure than on the "Sync Setting" page, you can use "PTP Profile upload" function to load a PTP profile, you need send your request to Sercomm for generate initial PTP profile.

#### 5.2.3.2. Trouble Shooting

- Check PTP server working fine;
- > Check Bridgestone parameters of PTP server are correct.

#### 5.3. SecGW Server Setting

Bridgestone connects to the core network through internet which may be encountered malicious attack, the signals and data between Bridgestone and core network shall be well protected, IPSec tunnel provides a transparent protection for privacy and integrity.

The S\_SEGW which is in "Status -> System" page will show green when the IPSec tunnel established.

#### **Progress Status**

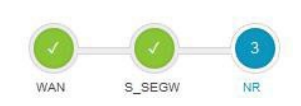

#### 5.3.1. PSK Authentication

5.3.1.1. Configuration

> Follow below figure to configure PSK authentication;

#### Reboot.

| Status                 | 1 Setting                          | Event Log     | Support |
|------------------------|------------------------------------|---------------|---------|
| SecGW Se               | WAN<br>GPS                         |               |         |
| SecGW Server           | NTP Server                         |               |         |
| Enable                 | Sync Setting<br>CMP Server         |               | 3       |
| 1st SecGW Server       | Initial SecGW Server               | <b>4</b> xx.x | X.XX.XX |
| 2nd SecGW Server       | 2 SecGW Server<br>TR069 Management |               |         |
| 3rd SecGW Server       | O1 Management                      |               |         |
| IPSec Filter           | NR Cell Configuration              |               |         |
| Destination IP         | NR Security                        | 5 right s     | ibnet   |
| Destination Prefix Len | HTTP Password                      | 0             |         |

| T TOMO                      |              |
|-----------------------------|--------------|
| IKE Port                    | 500          |
| IKEv2 Authentication Method | 6. psk       |
| IKEv2 Pre-Shared Key        | 7.           |
| IKEv2 PSK Local ID          | 8.           |
| IKEv2 PSK Remote ID         | 9.           |
| IKEv2 Encryption Algorithms | AES-128-CBC  |
| ESP Encryption Algorithms   | AES-128-CBC  |
| KEv2 Integrity Algorithms   | HMAC-SHA1-96 |
| ESP Integrity Algorithms    | HMAC-SHA1-96 |
|                             |              |
|                             |              |

### 5.3.1.2. Success Logs

| Jan 1313:36:48 INFO | charon | 12[NET] sending packet: from 10.41.5.6[4500] to 52.40.202.25[4500] (380 bytes                         |
|---------------------|--------|----------------------------------------------------------------------------------------------------|
| Jan 1313:36:49 INFO | charon | 13[NET] received packet: from 52.40.202.25[4500] to 10.41.5.6[4500] (236 bytes                        |
| Jan 1313:36:49 INFO | charon | 13[ENC] parsed IKE_AUTH response 1 [ IDr AUTH CPRP(ADDR) SA TSI TSr N(AUTH_LFT)                       |
| Jan 1313:36:49 INFO | charon | 13[IKE] authentication of 'aws_psk' with pre-shared key successfu                                     |
| Jan 1313:36:49 INFO | charon | 13[IKE] IKE_SA tun1[1] established between<br>10.41.5.6[RD010A005@strongswan.org]52.40.202.25[aws_psk |
| Jan 1313:36:49 INFO | charon | 13[IKE] IKE_SA tun1[1] established between<br>10.41.5.6[RD010A005@strongswan.org]52.40.202.25[aws_psk |
| Jan 1313:36:49 INFO | charon | 13[IKE] scheduling rekeying in 86245                                                                  |
| Jan 1313:36:49 INFO | charon | 13[IKE] maximum IKE_SA lifetime 86365                                                                 |
| Jan 1313:36:49 INFO | charon | 13[IKE] installing new virtual IP 10.11.11.10                                                         |
|                     |        |                                                                                                    |

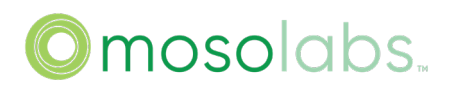

5.3.1.3. Trouble Shooting

Check the parameters for PSK authentication were correct, and the SecGW should be reachable, also the log file shall show which step of IKEv2 was failed.

#### 5.3.2. Cert Authentication

Make sure the certs have been assigned.

5.3.2.1. Configuration

- > Follow below figure to configure Cert authentication;
- Send command "oam set Device.IPsec.Profile.1.X\_00C002\_IKEv2LocalID leftid" by CLI;
- Send command "oam set Device.IPsec.Profile.1.X\_00C002\_IKEv2RemoteID rightid" by CLI;
- Reboot.

| Status                         | 1 Setting             | Event Log  | Support       |
|--------------------------------|-----------------------|------------|---------------|
| SecGW Se                       | WAN                   |            |               |
| SecGW Server                   | GPS<br>NTP Server     |            |               |
| Enable                         | Sync Setting          |            | 3             |
| le <mark>t SecGW Server</mark> | Initial SecGW Server  | 4 305.00.3 | жж            |
| Ind SecGW Server               | 2 SecGW Server        |            |               |
| ard secGW server               | O1 Management         |            |               |
| IPSec Filter                   | NR Cell Configuration |            |               |
| Destination IP                 | NR Security           | 5          |               |
| Destination Prefix Len         | HTTP Password         | 0          |               |
| Profile                        |                       |            |               |
| KE Port                        |                       | .500       |               |
| KEv2 Authentication Me         | thed                  | 6          | ərt 🗸 🗸 🗸     |
| KEv2 Encryption Algorit        | thm e                 | A          | ES-128-CBC    |
| ESP Encryption Algorith        | ma                    | A          | ES-128-CBC v  |
| KEv2 integrity Algorithn       | 18                    | н          | MAC-SHA1-96 V |
| ESP Integrity Algorithms       |                       | н          | MAC-SHA1-96 V |
|                                |                       |            |               |

#### 5.3.2.2. Success Logs

```
Jan 14 19.52.29 INFO Charon
                                          14[ENU] received iragment #2 of 2, reassembled iragmented INE message (1350 bytes
Jan 1419:52:29 INFO charon
                                          14[ENC] parsed IKE_AUTH response 1 [ IDr CERT AUTH CPRP(ADDR) SA TSI TSr N(AUTH_LFT)
Jan 1419:52:29 INFO charon
                                          14[IKE] received end entity cert "C=CN, O=Sercomm, OU=SCPU, CN=Cloud EPC
Jan 1419:52:29 INFO charon
                                          14[CFG] using certificate "C=CN, O=Sercomm, OU=SCPU, CN=Cloud EPC
Jan 1419:52:29 INFO charon
                                          14[CFG] using trusted intermediate ca certificate "C=CN, O=Sercomm, OU=SCPU, CN=Cloud CA
                                          14[CFG] using trusted ca certificate "C=TW, ST=Taipei, L=Taipei, O=Sercomm, OU=PSIRT, CN=Sercomm,
Jan 1419:52:29 INFO charon
                                          E=PSIRT@sercomm.com
Jan 1419:52:29 INFO charon
                                          14[CFG] reached self-signed root ca with a path length of
                                          14[IKE] authentication of 'C=CN, O=Sercomm, OU=SCPU, CN=Cloud EPC' with
Jan 1419:52:29 INFO charon
                                          RSA EMSA PKCS1 SHA2 256 successfu
                                          14[IKE] IKE_SA tun1[1] established between 10.41.5.6[C=CN, O=Sercomm, CN=Cloud Englewood
Jan 1419:52:29 INFO charon
                                          000129AB4F1E]...52.40.202.25[C=CN, O=Sercomm, OU=SCPU, CN=Cloud EPC
                                          14[IKE] IKE_SA tun1[1] established between 10.41.5.6[C=CN, O=Sercomm, CN=Cloud Englewood
Jan 1419:52:29 INFO charon
                                          000129AB4F1E]...52.40.202.25[C=CN, O=Sercomm, OU=SCPU, CN=Cloud EPC
Jan 1419:52:29 INFO charon
                                          14[IKE] scheduling rekeying in 86167
                                          14[IKE] maximum IKE_SA lifetime 86287
Jan 1419:52:29 INFO charon
Jan 1419:52:29 INFO charon
                                          14[IKE] installing new virtual IP 10.11.12.10
Jan 1419:52:29 INFO charon
                                          14[CFG] selected proposal: ESP:AES_CBC_128/HMAC_SHA2_256_128/NO_EXT_SE
```

#### 5.3.2.3. Trouble Shooting

Check the parameters for cert authentication were correct, and the SecGW should be reachable, also the log file shall show which step of IKEv2 was failed.

#### 5.4. CMPv2 Server Setting

Please go through "Setting" -> "CMP Server" to configuring.

| Status     | 1 Setting            | Event Log | Support            |
|------------|----------------------|-----------|--------------------|
|            | WAN                  |           |                    |
| CIVIP Serv | GPS                  |           |                    |
| Enable     | NTP Server           |           |                    |
|            | Sync Setting         |           |                    |
| Server     | 2 CMP Server         | htt       | p://10.41.2.202    |
| Port       | Initial SecGW Server | 18        | 080                |
| FOIL       | SecGW Server         | 10        |                    |
| Subject    | TR069 Management     | /C        | =CN/O=Sercomm/OU=S |
|            | O1 Management        |           |                    |
| Path       | 5GC                  | pk        | ix/                |

| Enable    |                       |
|-----------|-----------------------|
| Server    | http://10.41.2.202    |
| Port      | 18080<br>XXX          |
| Subject   | xxx                   |
| Path      | pkix/<br>XXX          |
| Recipient | C=TB/O=Mobile/CN=Test |
| AltName   | %s.sercomm.com        |
|           |                       |

### 5.5. HeMS Server Setting

| Status      | 1 Setting            | Event Log | Support |
|-------------|----------------------|-----------|---------|
| TR069 Ma    | WAN                  |           |         |
|             | GPS                  |           |         |
| Initial HeM | NTP Server           |           |         |
| Enable      | Sync Setting         |           |         |
|             | CMP Server           |           |         |
| URL         | Initial SecGW Server |           |         |
|             | SecGW Server         |           |         |
| Username    | 2 TR069 Management   | acs       |         |
| Password    | O1 Management        |           |         |
|             | 560                  |           |         |

MosoLabs

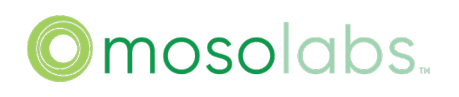

### 5.6. SAS Setting

| Status      | 1 Setting             | Event Log | Support |
|-------------|-----------------------|-----------|---------|
| CAC         | WAN                   |           |         |
| SAS         | GPS                   |           |         |
| SAS Enable  | NTP Server            | C         | )       |
|             | Sync Setting          |           |         |
| Status      | CMP Server            |           |         |
| State       | Initial SecGW Server  |           |         |
|             | SecGW Server          |           |         |
| FCC ID      | TR069 Management      |           |         |
| Cell Info   | O1 Management         |           |         |
|             | 5GC                   |           |         |
| ARFCN       | NR Cell Configuration |           |         |
| FreqSSB     | NR Security           |           |         |
| Bandwidth 2 | SAS                   |           |         |
|             | HTTP Password         |           |         |

|                    |         |           | <b>O</b> 1                 |
|--------------------|---------|-----------|----------------------------|
| Status             | Setting | Event Log | Support                    |
| SAS                |         |           |                            |
| SAS Enable         |         | 1         | 0                          |
| Status             |         |           |                            |
| State              |         |           |                            |
| FCC ID             |         | 2         |                            |
| SAS Client         |         |           |                            |
| User ID            |         | 3         |                            |
| SAS Server         |         | 4         | https://test.sas.goog/v1.2 |
| Installation Param |         |           |                            |
| Latitude           |         |           | 41570738                   |
| Longitude          |         |           | -90602715                  |
| AMSL Height        |         |           | 1800                       |
|                    |         |           | Apply                      |
|                    |         | 2         |                            |

When enabling SAS, ensure that the device has an available FCC ID and certificate, and fill in the user ID and SAS server address before saving and restarting

You can get more detailed information from the sas user manual.docx

Notice:When GPS is enabled, the device will use the location information provided by the GPS. When GPS is not enabled, the device will use the installation param in this page.

### NR Cell Configuration

| Bandwidth Frequency     | 100MHz         |
|-------------------------|----------------|
| Slot Pattern            | 4:1(FR1.30-2 D |
| nrFreqBand              | 78             |
| gNBId controlled by SAS | 0              |
| nrPCI                   | 254            |
| Tx Power                | 10             |
| SSB Arfcn               | 627264         |
| Center Arfcn            | 630012         |

Notice: When enable SAS, Bandwidth Frequency, nrFreqBand, TX Power, SSB Arfcn adn Center Arfcn at NR Cell Configuration page wil controlled by SAS.

The Slot Pattern on the NR Cell Configuration page supports two configurations: 8:2(FR1.30-4 DDDSUUDDDD),6:4(CBRSA\_1 DDDSUUUUDD).

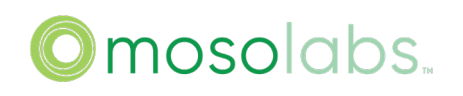

### 5.7. Intra HO Setting

| Status              | Setting               | Event Log    | Support          |  |  |
|---------------------|-----------------------|--------------|------------------|--|--|
| NR Cell C           | WAN                   |              |                  |  |  |
|                     | GPS                   |              |                  |  |  |
| Bandwidth Frequency | NTP Server            |              | 20MHz v          |  |  |
|                     | Sync Setting          | 0.00205040.4 |                  |  |  |
| Slot Pattern        | CMP Server            |              | 4:1(FR1.30-2 D × |  |  |
|                     | Initial SecGW Server  |              | -                |  |  |
| nrFreqBand          | SecGW Server          | 78           |                  |  |  |
| gNBId               | TR069 Management      | 1            |                  |  |  |
|                     | O1 Management         |              |                  |  |  |
| nrPCI               | 5GC                   | 5            |                  |  |  |
| Tx Power 1          | NR Cell Configuration | 21           |                  |  |  |
|                     | NR Security           |              |                  |  |  |
| SSB Arfcn           | SAS                   | 637          | 7728             |  |  |
|                     | HTTP Password         |              |                  |  |  |
| Center Arfcn        |                       | 637          | /812             |  |  |

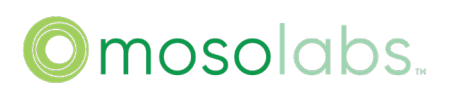

| Provid            | der Info                                                                           | (Extern                                                                                                    | alCellCl                                                                                                    | J)                                                                                                    |
|-------------------|------------------------------------------------------------------------------------|----------------------------------------------------------------------------------------------------|----------------------------------------------------------------------------------------------------|----------------------------------------------------------------------------------------------------|
| gNBIdLen          | gth cellLocalid                                                                    | nRPCI                                                                                                    | plmnList                                                                                                    |                                                                                                    |
| 22                | 2 1                                                                                | 1                                                                                                    | 00101                                                                                                    | Del 3 Modify                                                                                                    |
| 22                | 1                                                                                  | 4                                                                                                    | 00101                                                                                                    | Del Modify                                                                                                    |
|                   |                                                                                    |                                                                                                    |                                                                                                    | Add                                                                                                    |
| MN, are set in p  | olmnList, use "," a                                                                | s separator.                                                                                                    |                                                                                                    |                                                                                                    |
| Equen<br>Relation | су                                                                                 |                                                                                                    |                                                                                                    |                                                                                                    |
| eq q              | RxLevMin                                                                           | qQualMin                                                                                                    |                                                                                                    |                                                                                                    |
|                   | -140                                                                               | -30                                                                                                    | Del                                                                                                    | 5 Modify                                                                                                    |
|                   |                                                                                    |                                                                                                    | Add                                                                                                    | 10.0                                                                                                    |
| elation           |                                                                                    | $\langle \rangle$                                                                                                    |                                                                                                    |                                                                                                    |
| ress              | NRFreqRelationII                                                                   | D ServicePro                                                                                                    | oviderInfoID                                                                                                    |                                                                                                    |
|                   | 1                                                                                  | <b>~</b>                                                                                                    | ×.                                                                                                    | Del 7 Modify                                                                                                    |
|                   |                                                                                    |                                                                                                    | 1                                                                                                    |                                                                                                    |
|                   | Provid<br>gNBldLeng<br>22<br>22<br>Min are set in p<br>equence<br>celation<br>ress | Provider Info<br>gNBIdLength cellLocald<br>22 2 1<br>22 1<br>22 1<br>22 1<br>Minuare set in plmnList, use "," at<br>PQUENCY<br>Relation<br>aq qRxLevMin<br>elation<br>ress NRFreqRelationII<br>1 | Provider Info(Extern<br>gNBldLength cellLocalld nRPCI<br>22 2 1 1<br>22 1 4<br>22 1 4<br>Mit are set in plmnList, use "," as separator.<br>PQUENCY<br>Relation<br>elation<br>ress NRFreqRelationID ServicePro<br>1 ~ 1 | Provider Info(ExternalCellCl<br>gNBldLength cellLocalld nRPCI plmnList<br>22 2 1 1 00101<br>22 1 4 00101<br>22 1 4 00101<br>22 1 4 00101<br>Minuare set in plmnList, use "," as separator.<br>PQUENCY<br>Relation<br>aq qRxLevMin qQualMin<br>-140 -30 Del<br>Attd<br>elation<br>ress NRFreqRelationID ServiceProviderInfoID<br>1 ~ 1 ~ |

Make sure that NRFreqRelationID equals 1 and choose the matching ServiceProviderInfoID, and when you have made all the settings you need, the last step is reboot.

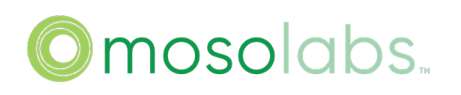

| 5.8. Inter-frequency | Reselection Setting |
|----------------------|---------------------|
|----------------------|---------------------|

| Status              | Setting               | Event Log | Support          |
|---------------------|-----------------------|-----------|------------------|
|                     | WAN                   |           |                  |
| NR Cell Co          | GPS                   |           |                  |
| Bandwidth Frequency | NTP Server            |           | 20MHz ×          |
|                     | Sync Setting          |           |                  |
| Slot Pattern        | CMP Server            |           | 4:1(FR1.30-2 D ~ |
| nrFreqBand          | Initial SecGW Server  |           |                  |
|                     | SecGW Server          | 78        |                  |
| gNBld               | TR069 Management      | 1         |                  |
|                     | O1 Management         |           |                  |
| nrPCI               | 5GC                   | 5         |                  |
| Tx Power            | NR Cell Configuration | 21        |                  |
|                     | NR Security           |           |                  |
| SSB Arfcn           | SAS                   | 63        | 7728             |
|                     | HTTP Password         |           |                  |
| Center Arfcn        |                       | 63        | 7812             |

#### Inter Frequency Inter-NRFreqInfo ID FreqSsb ssbSubcarrierSpacing 0 2 30 1 Del Modify v 3 15 2 ~ Add Inter NRFreqRelation ID NRFrequencyInfoID qOffsetFreq qRxLevMin qQualMin tReselectionNR threshX\_HighP 4 0 -140 -30 0 20 ~ 2 5:Modify Inter-NRCellRelation ID remoteAddress NRFreqRelationID ServiceProviderInfolD 0.0.0.0 1 Modify 2 Del 16 ~ × 2 1 v 1 v Add

The FreqSsb in Inter Frequency should be filled absArfcnSsb.

Make sure that choose the matching NRFrequencyInfoID, NRFreqRelationID and ServiceProviderInfoID (related content see above), and when you have made all the settings you need, the last step is reboot.

#### 5.9. Inter-frequency HO Setting

As the same as reselection setting to config neighbour info. The only thing we need to concern is service provider info. It contains critical neighbour info.

### Service Provider Info(ExternalCellCU)

| ID           | gNBId     | gNBIdLength          | cellLocalld | nRPCI                   | plmnList   |           |          |
|--------------|-----------|----------------------|-------------|-------------------------|------------|-----------|----------|
| 1            | 0         | 22                   | 0           | 1                       | 00101      | Del       | Modify   |
| 2            | 2         | 22                   | 1           | 44                      | 00101      | Del       | Modify   |
| 3            |           |                      |             |                         |            | Add       |          |
| Note<br>When | we config | MNs are set in plmnl | der info, v | eparator.<br>ve need to | o know the | ID "1""2" | "3" have |
|              |           |                      | Ser         | comm Corpo              | oration    |           |          |

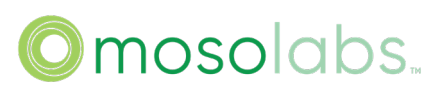

connection with intra rat and inter rat. If we config one intra neighbour rat, the rat id is "1". But if we config one intra rat and one inter rat, the intra rat id is "1" and the inter rat id is "2". For example:

| D | remoteAddress | NRFreqRe | elationID | ServiceProv | iderInfoID |     |        |
|---|---------------|----------|-----------|-------------|------------|-----|--------|
| 1 | 10.41.2.33    | 1        | ~         | 2           | ~          | Del | Modify |
| 2 |               | 1        | ~         | 1           | ~          | Add |        |

#### 5.10. O1 Management Setting

The O1 Management feature is following the O-RAN.WG10.O1-Interface.0-v06.00 specification. Trace Management Services and Cloudified NF Registration Management Service are not supported yet.

The O1\_MGR which is in "Status -> System" page will show green when O1 Management Server is connected success.

**Progress Status** 

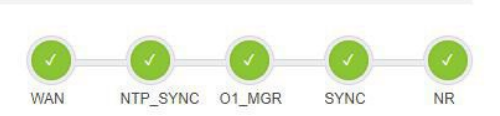

#### 5.10.1. Configuration

| Status                | 1 Setting             | Event Log | Support      |
|-----------------------|-----------------------|-----------|--------------|
| 01 Мана               | WAN                   |           |              |
| OT Manag              | GPS                   |           |              |
| Enable                | NTP Server            |           |              |
|                       | Sync Setting          |           |              |
| VES Endpoint Protocol | CMP Server            | http      | X            |
| VES Endpoint Address  | Initial SecGW Server  | 10        | 70.2.85      |
|                       | SecGW Server          | 10.       | 10.2.03      |
| VES Endpoint Port     | TR069 Management      | 919       | 00           |
| 2                     | O1 Management         |           |              |
|                       | 5GC                   |           |              |
|                       | NR Cell Configuration |           | Apply Cancel |

Enable the O1 Management and fill the protocol/address/port, click "Apply" and then reboot.

#### 5.10.2. Success Log

| Jan 1 00 | :01:16 I | NFO  | O1MGR | Yang value changed, sub_id[73] event[2] request_id[1] (o1mgr_sysrepo_pm_module_change_cb#60#5977 |
|----------|----------|------|-------|--------------------------------------------------------------------------------------------------|
| Jan 1 00 | :01:16   | INFO | O1MGR | g_du_pm_state = 0, g_cu_pm_state = 1 (o1mgr_sysrepo_pm_module_change_cb#92#5977                  |
| Jan 1 00 | :01:16   | INFO | O1MGR | g_du_pm_state = 1, g_cu_pm_state = 1 (o1mgr_sysrepo_pm_module_change_cb#92#5977                  |
| Jan 1 00 | :01:17 I | INFO | O1MGR | CURL perform success, rsp_code [200] (client_init_and_request#252#5977                           |
| Jan 1 00 | :01:17 I | NFO  | O1MGR | o1mgr init successfully (main#201#5977                                                           |
| Jan 1 00 | :01:18 I | INFO | SON   | state transit from 18-SM_O1MGR_INIT to 19-SM_O1MGR_DONE (state_transit#180#4641                  |
| Jan 1 00 | :01:18 I | NFO  | GPS   | success to write timepulse2 1pps disable and nwrite is 512 (disable_ubx_1pps#225#6553            |
| Jan 1 00 | :01:19 I | INFO | SON   | Entering state - 19-SM_01MGR_DONE (son_statem_run#493#4641                                       |
| Jan 1 00 | :01:19 I | NFO  | SON   | Exec state 19-SM_01MGR_DONE start func, pid 0 (state_func_start#240#4641                         |
| Jan 1 00 | :01:19 I | NFO  | SON   | Exec state 19-SM_O1MGR_DONE enter func NULL (state_func_enter#271#4641                           |
| Jan 1 00 | :01:19   | NFO  | SON   | state transit from 19-SM_01MGR_DONE to 20-SM_GPS_SYNC_INIT (state_transit#180#4641               |

#### 5.10.3. Trouble Shooting

> Check O1 management server can support VES PNF registration procedure,otherwise

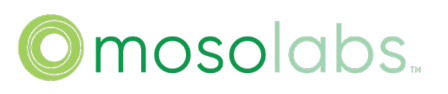

PnP will failure and system block in this stage.

- > Check the O1 management server IP address and port is correct
- > Check the http or https protocol is supported in o1 management server side
- > Check the device information(csn) is registered in the o1 management server side

### 6. Firmware and Configuration Management

#### 6.1. Factory Reset

| Status                     | Setting         | Event Log | Support 1     |
|----------------------------|-----------------|-----------|---------------|
| O and a most in            | Configuration 2 |           |               |
| Configuratio               | on              |           | Reboot        |
| Restore                    |                 |           | FW Upgrade    |
| Reset Certificate          |                 |           | Diagnostic    |
|                            |                 |           |               |
| Restore to Factory Default |                 |           | Factory Reset |

### 6.2. FW Upgrade

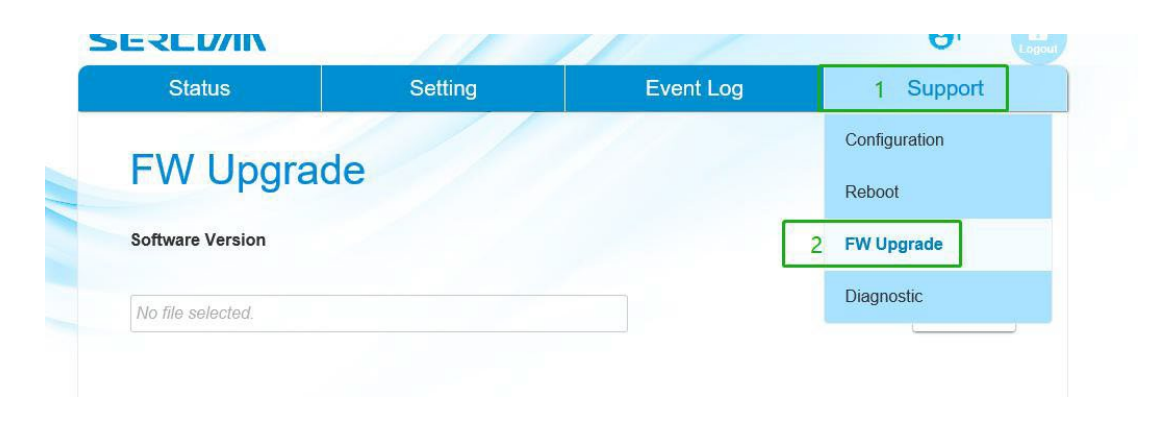

| oftware Version   |         |           | DG5604@2203311735 |
|-------------------|---------|-----------|-------------------|
| lo file selected. |         |           | 3 Browse          |
| Status            | Setting | Event Log | Support           |
| oftware Version   | de      |           | DG5604@2203311735 |
| oftware Version   | de<br>× |           | DG5604@2203311735 |
| oftware Version   | de<br>× |           | DG5604@2203311735 |

### 6.3. Backup Configuration

| Status                    | Setting | Event Log | 1. Support    |
|---------------------------|---------|-----------|---------------|
| Configurati               | on      | 2         | Configuration |
| Configurati               | on      |           | Reboot        |
| Restore                   |         |           | FW Upgrade    |
| Reset Certificate         |         |           | Diagnostic    |
| Restore to Factory Defaul | It      |           | Factory Reset |
| Profile                   |         |           |               |
| Backup Configuration      |         |           | 3. Download   |
| Restore Configuration     |         |           |               |
| No file selected.         |         |           | Browse        |

### 6.4. Restore Configuration

| Status                   | Setting | Event Log | 1. Support       |
|--------------------------|---------|-----------|------------------|
| Configurati              | on      |           | 2. Configuration |
| Restore                  |         |           | FW Upgrade       |
| Reset Certificate        |         |           | Diagnostic       |
| Restore to Factory Defau | It      |           | Factory Reset    |
| Profile                  |         |           |                  |
| Backup Configuration     |         |           | Download         |
| Restore Configuration    |         |           |                  |
| No file selected.        |         |           | 3. Browse        |
|                          |         |           |                  |
|                          |         | 4         | Apply Cancel     |

### 6.5. Customize Upgrade

> Customize file upgrade from web page(same as FW upgrade)

|                  |         |           |   | Log           |
|------------------|---------|-----------|---|---------------|
| Status           | Setting | Event Log |   | 1 Support     |
|                  |         |           |   | Configuration |
| Fvv Upgrad       | de      |           |   | Reboot        |
| Software Version |         | [         | 2 | FW Upgrade    |
| No Flo polostad  |         |           | 1 | Diagnostic    |

|                                                                                                   |                                             | 0/10 20               |                               |
|---------------------------------------------------------------------------------------------------|---------------------------------------------|-----------------------|-------------------------------|
| FW Upgra                                                                                          | de                                          |                       |                               |
| Software Version                                                                                  |                                             |                       | DG5604@22070419               |
| No file selected.                                                                                 |                                             |                       | 3 Browse                      |
|                                                                                                   |                                             | 11                    | <b>0</b> 1                    |
| Status                                                                                            | Setting                                     | Event Log             | Support                       |
| FW Upgrad                                                                                         | le                                          |                       |                               |
| FW Upgrad<br>Software Version                                                                     | ×                                           |                       | DG5606@2212021733             |
| FW Upgrad<br>Software Version<br>CONF5606@221206_ETH<br>Phone calls, intern<br>Jue to the upgrade | ×<br>et connections and<br>Please press app | d LAN connections wil | DG5606@2212021733<br>4 Upload |

gNB will automatically restart, when customized file upgrade is complete. After device bootup, please login the web "state" page to check the customized version to ensure the upgrade is successfully

| SEREDAN           | 11      | 11/       | θ1 🧕                 |
|-------------------|---------|-----------|----------------------|
| Status            | Setting | Event Log | Support              |
| System            |         |           |                      |
| Serial Number     |         |           | 2208DR6000022        |
| Model Name        |         |           | SCE5164-B78          |
| Software Version  |         |           | DG5606@2212021733    |
| Customize Version |         | cc        | DNF5606@20221206_ETH |
| Cpu Usage         |         |           | 5%                   |
| Memory Usage      |         |           | 16%                  |
| Cpu Temperature   |         |           | 48°C                 |
| Board Temperature |         |           | NA°C                 |
| RF Temperature    |         |           | 36°C                 |

### 7. Status Indicators

### 7.1. from GUI

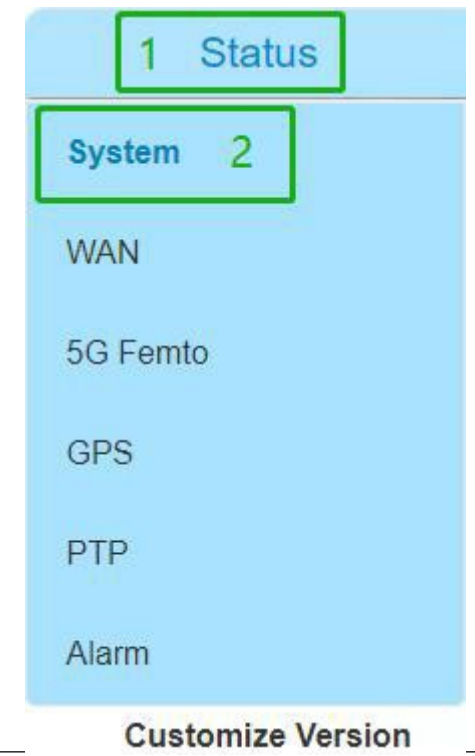

|                 | ©mosolabs.                  |
|-----------------|-----------------------------|
| Progress Status |                             |
|                 | WAN NTP_SYNC S_HEMS SYNC NR |
| 7.1.1. Status   |                             |
| Progress Status |                             |
|                 |                             |

WAN

NTP\_SYNC S\_HEMS

SAS

NR

### 7.1.2. WAN

| 1 Status     | Setting | Event Log | Support                         |
|--------------|---------|-----------|---------------------------------|
| System       |         | All at    |                                 |
| WAN 2        |         |           |                                 |
| 5G Femto     |         |           |                                 |
| GPS          |         |           | DHCP                            |
| PTP          |         |           | 10.11.0.10                      |
| Alarm        |         |           | 10.41.3.16                      |
| IPv6 Address |         |           | fe80::2c0:2ff:fe11:1669         |
| MAC Address  |         |           | <mark>00:c0:</mark> 02:11:16:69 |
| Netmask      |         |           | 255.255.255.0                   |
| Gateway      |         |           | 10.41.3. <mark>254</mark>       |

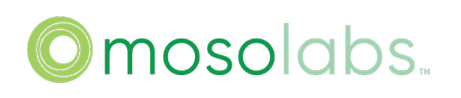

### 7.1.3. 5G Femto

| 1 Status   | Setting | Event Log | Support         |
|------------|---------|-----------|-----------------|
| System     | 0.1     |           |                 |
| WAN        | ) SA    |           |                 |
| 5G Femto 2 |         |           |                 |
| GPS        |         |           |                 |
| РТР        |         |           | 5               |
| Alarm      |         |           |                 |
| дивіа      |         |           | 1               |
| TAC        |         |           | 1               |
| F1 status  |         |           | Not Established |

#### 7.1.4. GPS

| 1 Status  | Setting | Event Log | Support              |
|-----------|---------|-----------|----------------------|
| System    |         |           |                      |
| WAN       |         |           |                      |
| 5G Femto  |         |           | 0                    |
| GPS 2     |         |           | Not Fixed            |
| РТР       |         |           |                      |
| Alarm     |         |           |                      |
| Longitude |         |           |                      |
| Fix Time  |         |           | 0001-01-01T00:00:00Z |

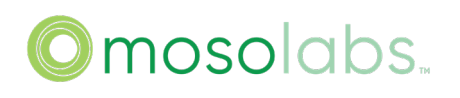

| 1 Status         | Setting | Event Log | Support            |
|------------------|---------|-----------|--------------------|
| System           |         | 111 2     |                    |
| VAN              |         |           |                    |
| iG Femto         |         |           | LOCKED             |
| GPS              |         |           | true               |
| ртр 2            |         |           | 1                  |
| Alarm            |         |           |                    |
| offsetFromMaster |         |           | 10112.0ns          |
| meanPathDelay    |         |           | 107227.0ns         |
| BMC ID           |         |           | 001747.fffe.70138c |
| Clock Class      |         |           | 6                  |

### 7.2. LED Indicators

|                                                       | Power         | WAN                 | 5G                  | Alarm               |
|-------------------------------------------------------|---------------|---------------------|---------------------|---------------------|
| Description                                           | SW<br>(White) | SW<br>(White/Amber) | SW<br>(White/Amber) | SW<br>(White/Amber) |
| Femto Power is Off                                    | Off           | Off                 | Off                 | Off                 |
| Femto Power is On<br>(No Physical Connection for WAN) | Solid White   | Off                 | Off                 | Off                 |
| Internet is Connecting                                | Solid White   | Bilink White        | Off                 | Off                 |
| Internet Connection is Available                      | Solid White   | Solid White         | Off                 | Off                 |
| PnP in Progress                                       | Solid White   | Solid White         | O<br>Bilink White   | Off                 |
| 5G in Service                                         | Solid White   | O<br>Solid White    | Solid White         | Off                 |
| Cirtical Alarm                                        | Solid White   | Solid White         | Depend on 5G Status | Solid Amber         |

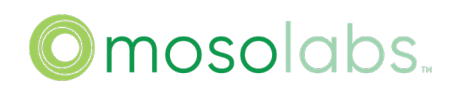

### 8. Logs

### 8.1. System Log Display

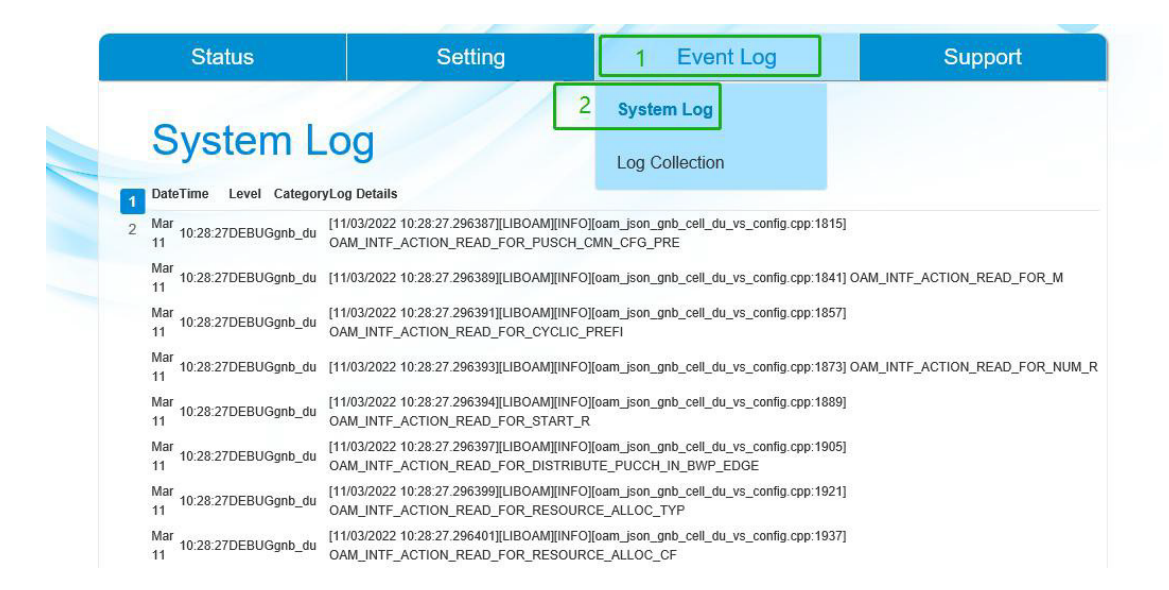

### 8.2. CU DU Log Setting

> Configure CU and DU log level, usually the default values are used, but when debugging certain issues it may be necessary to modify the level of certain modules, the corresponding content can be got from Sercomm. Three simple configurations are listed below:

1. ALL:INF

2. APP:INF

3. ALL:INF,COMMON:DEBUG,APP:ERR

Tips:There are far more than these three configurations that can be configured, and you can choose the ones you need to configure.

- Click apply;
- Requires reboot to take effect.

| Status              | Setting                              | Event Log | Support          |
|---------------------|--------------------------------------|-----------|------------------|
| NR Cell Co          | WAN<br>GPS                           |           |                  |
| Bandwidth Frequency | NTP Server<br>Sync Setting           |           | 20MHz ~          |
| Slot Pattern        | CMP Server                           |           | 4:1(FR1.30-2 D ~ |
| nrFreqBand          | Initial SecGW Server<br>SecGW Server | 78        | 3                |
| gNBld               | TR069 Management                     | 1         |                  |
| nrPCI               | O1 Management                        | 5         |                  |
| Tx Power            | NR Cell Configuration                | 21        |                  |
| Cu Du Log Level     |                                      |           |                  |
| Cu Log Level        |                                      |           |                  |
| Du Log Level        |                                      |           |                  |

### > The configuration example is as follows:

| Cu Du Log Level |                 |
|-----------------|-----------------|
| Cu Log Level    | APP:DEBUG       |
| Du Log Level    | ALL:INF,APP:ERR |

### 8.3. Log Collection

| JEXLUIII    |         |                  | Logout             |
|-------------|---------|------------------|--------------------|
| Status      | Setting | 1 Event Log      | Support            |
|             |         | System Log       |                    |
| Log Collect | lion [  | 2 Log Collection |                    |
|             |         |                  | 3 Save and Collect |
|             |         |                  |                    |
|             |         |                  |                    |

### 9. CLI Support List

Sercomm Bridgestone project provide essential standard Linux and Sercomm private commands.

| User Name | Linux standard Commands | Sercomm private commands |
|-----------|-------------------------|--------------------------|
| operator  | 1: ping                 | 1: show dev info         |
|           | 2: ip                   | 2: oam get               |
|           | 3: ls                   | 3: oam get_list          |
|           | 4: scp                  | 4: oam get_rw            |
|           | 5: tftp                 | 5: oam get_rw_all        |
|           | 6: traceroute           | 6: oam set               |
|           | 7: date                 | 7: oam unset             |
|           | 8: reboot               | 8: oam display           |
|           |                         | 9: oam save              |
|           |                         | 10: son statem status    |
|           |                         | 11: son statem on        |
|           |                         | 12: son statem off       |
|           |                         | 13: show gps status      |
|           |                         | 14: show ipsec key       |
|           |                         | 15: upgrade_cli          |
|           |                         | 16: apply                |
|           |                         | 17: factory reset        |
|           |                         | 18: quit                 |
|           |                         | 19: passwd               |
|           |                         | 20: sc_yang_cli          |

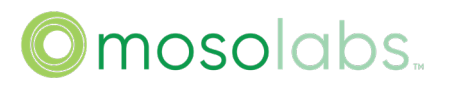

| sc_femto | 1: ping       | 1: show dev info     |  |
|----------|---------------|----------------------|--|
|          | 2: ip         | 2: oam get           |  |
|          | 3: ls         | 3: oam get_list      |  |
|          | 4: traceroute | 4: oam get_rw        |  |
|          | 5: date       | 5: oam get_rw_all    |  |
|          |               | 6: oam display       |  |
|          |               | 7: son statem status |  |
|          |               | 8: show gps status   |  |
|          |               | 9: show ipsec key    |  |
|          |               | 10: quit             |  |
|          |               | 11: passwd           |  |
|          |               | 12: sc_yang_cli      |  |

#### 9.1. Show Help

Step 1: use sc\_femto or operator account to login ssh

Step 2: Press ' Ctrl + / ' to show help of command.

9.2. Show Device Information

Step 1: use sc\_femto or operator account to login ssh

Step 2: use command "show dev info" to show the device information.

| > show dev info             |         |
|-----------------------------|---------|
| sn: SWRD2111668             |         |
| MAC address: 00:C0:02:11:16 | :69     |
| SW Ver: DG5605@2208251855   |         |
| SW Extra Ver: 1757          |         |
| Model Name: SCE5164-B78     |         |
| Calibrated Band: N78        |         |
| Sync Capablity: support GPS | and PTP |

9.3. Show OAM Parameters

Step 1: use sc\_femto or operator account to login ssh

Step 2: exec command "oam get [OAM\_Parameters]" to get et the value of parameters

```
> oam get Device.Services.SAS.Enable
Device.Services.SAS.Enable=0
```

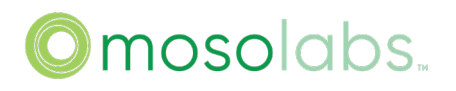

#### 9.4. Show OAM Parameters List

Step 1: use sc\_femto or operator account to login ssh

Step 2: use command"oam get\_list [OAM\_Parameters]"to get the value of list

| > oam get_list Device.Services.FAPService.1.X_00C002_gNB.DU.1.GNBDUFunction.NRCellDU.3.X_SC_drxConfig.   |
|----------------------------------------------------------------------------------------------------|
| Device.Services.FAPService.1.X_00C002_gNB.DU.1.GNBDUFunction.NRCellDU.3.X_SC_drxConfig.enable=0          |
| Device.Services.FAPService.1.X_00C002_gNB.DU.1.GNBDUFunction.NRCellDU.3.X_SC_drxConfig.inactivityTimer=4 |
| Device.Services.FAPService.1.X_00C002_gNB.DU.1.GNBDUFunction.NRCellDU.3.X_SC_drxConfig.retxTimerDL=56    |
| Device.Services.FAPService.1.X_00C002_gNB.DU.1.GNBDUFunction.NRCellDU.3.X_SC_drxConfig.retxTimerUL=56    |
| Device.Services.FAPService.1.X_00C002_gNB.DU.1.GNBDUFunction.NRCellDU.3.X_SC_drxConfig.longCycle=80      |
| Device.Services.FAPService.1.X_00C002_gNB.DU.1.GNBDUFunction.NRCellDU.3.X_SC_drxConfig.shortCycle=5      |
| Device.Services.FAPService.1.X_00C002_gNB.DU.1.GNBDUFunction.NRCellDU.3.X_SC_drxConfig.longCycleTimer=2  |
|                                                                                                    |

9.5. Show Read Write Access of OAM Parameters

Step 1: use sc\_femto or operator account to login ssh

Step 2: use command"oam get\_rw [OAM\_Parameters]"to get the read write access of parameters

| > oam get_rw Device.Services.FAPService.1.X_00C002_gNB.DU.1.GNBDUFunction.NRCellDU.3.X_SC_drxConfig.     |
|----------------------------------------------------------------------------------------------------|
| Device.Services.FAPService.1.X_00C002_gNB.DU.1.GNBDUFunction.NRCellDU.3.X_SC_drxConfig.enable=1          |
| Device.Services.FAPService.1.X 00C002 gNB.DU.1.GNBDUFunction.NRCellDU.3.X SC drxConfig.inactivityTimer=1 |
| Device.Services.FAPService.1.X_00C002_gNB.DU.1.GNBDUFunction.NRCellDU.3.X_SC_drxConfig.retxTimerDL=1     |
| Device.Services.FAPService.1.X 00C002 gNB.DU.1.GNBDUFunction.NRCellDU.3.X SC drxConfig.retxTimerUL=1     |
| Device.Services.FAPService.1.X_00C002_gNB.DU.1.GNBDUFunction.NRCellDU.3.X_SC_drxConfig.longCycle=1       |
| Device.Services.FAPService.1.X_00C002_gNB.DU.1.GNBDUFunction.NRCellDU.3.X_SC_drxConfig.shortCycle=1      |
| Device.Services.FAPService.1.X_00C002_gNB.DU.1.GNBDUFunction.NRCellDU.3.X_SC_drxConfig.longCycleTimer=1  |
|                                                                                                    |

9.6. Show Read Write Access of All OAM Parameters

Step 1: use sc\_femto or operator account to login ssh,

Step 2: use command "oam get\_rw\_all" to get the read write access of all parameters.

| > oam get_rw_all                                      |
|-------------------------------------------------------|
| Device.=0                                             |
| Device.RootDataModelVersion=0                         |
| Device.DeviceSummary=0                                |
| Device.DeviceInfo.=0                                  |
| Device.DeviceInfo.DeviceCategory=0                    |
| Device.DeviceInfo.Manufacturer=0                      |
| Device.DeviceInfo.ManufacturerOUI=0                   |
| Device.DeviceInfo.ModelName=0                         |
| Device.DeviceInfo.ModelNumber=0                       |
| Device.DeviceInfo.Description=0                       |
| Device.DeviceInfo.ProductClass=0                      |
| Device.DeviceInfo.SerialNumber=0                      |
| Device.DeviceInfo.HardwareVersion=0                   |
| Device.DeviceInfo.SoftwareVersion=0                   |
| Device.DeviceInfo.AdditionalHardwareVersion=0         |
| Device.DeviceInfo.AdditionalSoftwareVersion=0         |
| Device.DeviceInfo.ProvisioningCode=1                  |
| Device.DeviceInfo.UpTime=0                            |
| Device.DeviceInfo.FirstUseDate=0                      |
| Device.DeviceInfo.X_00C002_BootReason=0               |
| Device.DeviceInfo.SupportedDataModelNumberOfEntries=0 |
| Device.DeviceInfo.ProcessorNumberOfEntries=0          |
| Device.DeviceInfo.VendorLogFileNumberOfEntries=0      |
| Device.DeviceInfo.LocationNumberOfEntries=0           |
| Device.DeviceInfo.Split=1                             |
| Device.DeviceInfo.SplitEPF1LocalAddressUseWanIp=1     |
| Device.DeviceInfo.SplitEPF1UUSETUNNELIp=1             |

9.7. Set OAM Parameters

Step 1: use operator account to login ssh,

Step 2: use command "oam set [OAM\_Parameters]" to modify the value of OAM parameters

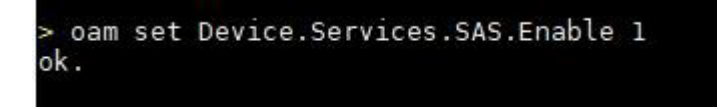

9.8. Unset OAM Parameters

Step 1: use operator account to login ssh,

Step 2: use command"oam unset [OAM\_Parameters]"to unset the value of parameter which is not applied.

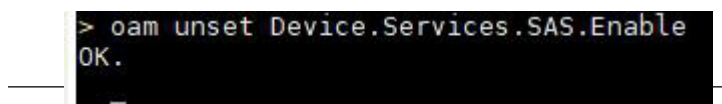
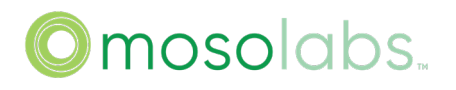

#### 9.9. Show OAM Parameters Not Applied

Step 1: use sc\_femto or operator account to login ssh,

Step 2: use command "oam display" to display parameters which are set but not applied

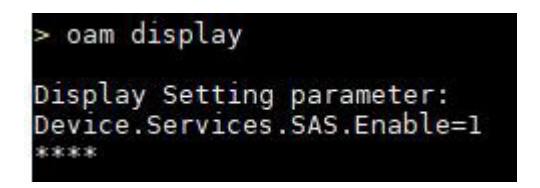

### 9.10. Save OAM Configuration

Step 1: use sc\_femto or operator account to login ssh

Step 2: use command "oam save" to save OAM configuration.

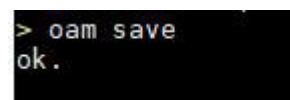

9.11. Show Provision Status

Step 1: use sc\_femto or operator account to login ssh

Step 2: use command "son statem status" to show provision status

| > son statem status                   |          |
|---------------------------------------|----------|
| statem status:                        |          |
| NETCONFD=Off<br>WAN=On<br>NTP_SYNC=On |          |
| REDIRECT=Off<br>I_SEGW=Off<br>CMP=Off |          |
| I_HEMS=Off<br>S_SEGW=Off<br>S_HEMS=On |          |
| 01_MGR=Off<br>SYNC=Off<br>SAS=Off     |          |
| NR=Off                                |          |
| SON is in SM_RUNNING status.          | MosoLabs |

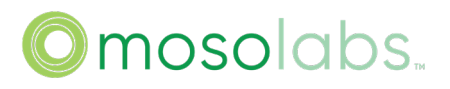

### 9.12. Turn On The Chosen States in Provision Flow

Step 1: use operator account to login ssh

Step 2: use command "son statem on [Feature\_Name]" to turn on the chosen states in provision flow.

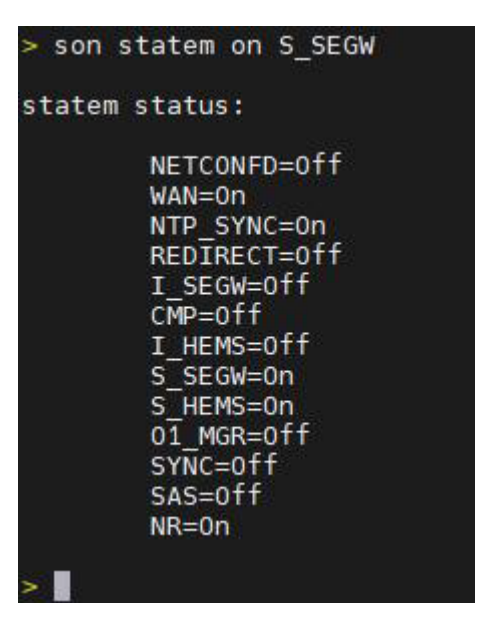

9.13. Turn Off The Chosen States in Provision Flow

Step 1: use operator account to login ssh

Step 2: use command "son statem off [Feature\_Name]" to turn off the chosen states in provision flow.

# © mosolabs...

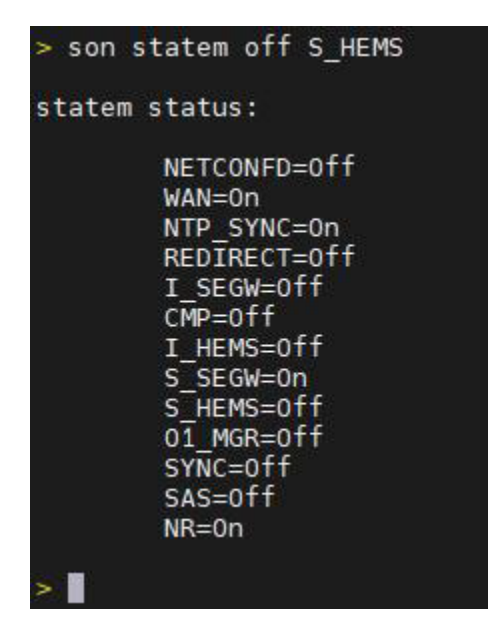

9.14. Apply All Parameter Changes

Step 1: use operator account to login ssh

Step 2: use command "apply" to apply all parameter changes

| > apply |      |    |        |
|---------|------|----|--------|
| Service | will | be | apply. |
| >       |      |    |        |

9.15. Show GPS Sync Status

Step 1: use sc\_femto or operator account to login ssh

Step 2: use command "show gps status" to show GPS status.

Press 'Ctrl + /' for CLI Instruction. > show gps status S show gps status GPS is Fix Day\_time=2022-08-26T02:26:42Z latitude\_val=31181309 longitude\_val=120401285 sat cnt=6 elevation\_val=44100

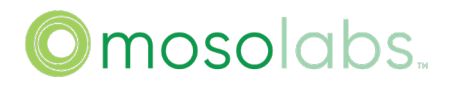

#### 9.16. Show OAM(YANG) parameters

Step 1: use sc\_femto or operator account to login ssh

Step 2: use command "sc\_yang\_cli get [YANG\_xpath]" to show the value of the yang parameter

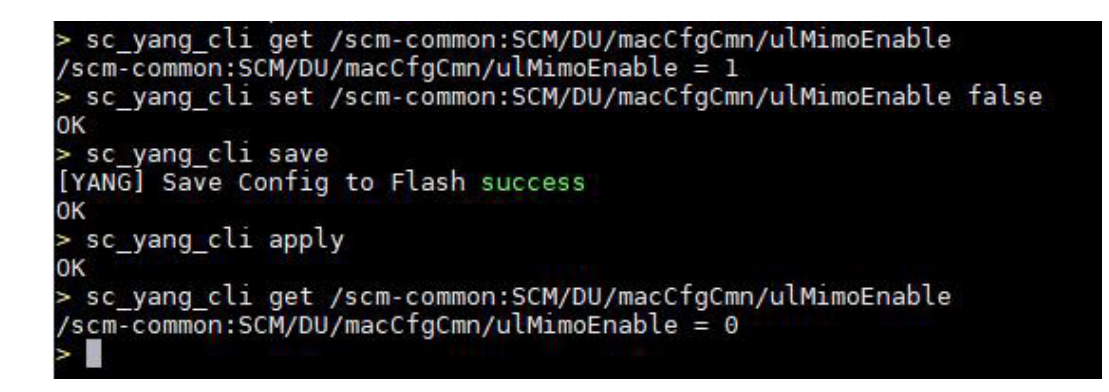

9.17. Set OAM(YANG) parameters

Step 1: use operator account to login ssh

Step 2: use command "sc\_yang\_cli [get/set/save] [YANG\_xpath]" to set the value of the yang parameter

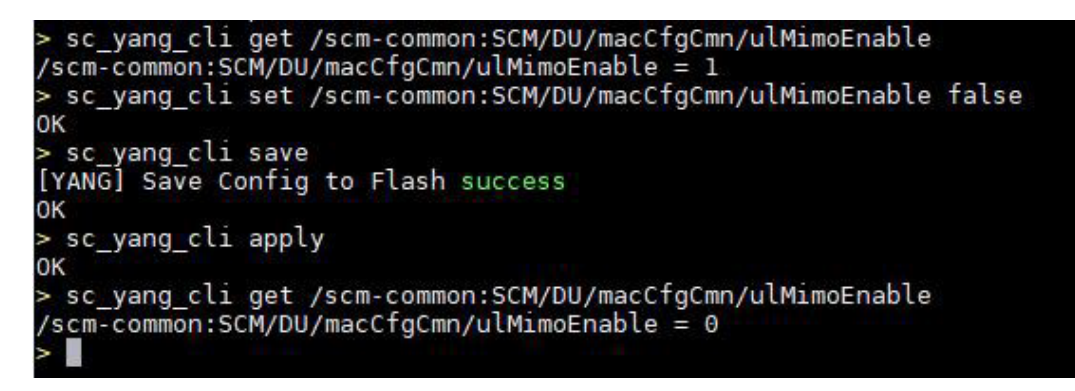

### 9.18. Support Download Log

Step 1: use sc\_femto or operator account to login ssh

Step 2: use command "log collect" to package log file

# ©mosolabs...

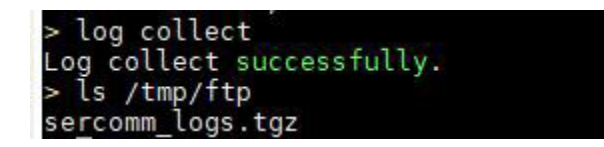

Step 3: download log and the logs are stored in /tmp/ftp/sercomm\_logs.tgz

## Method one: use scp to download the log file(only for operator)

| Μ                  | etho                                     | d two                               | : us                        | e sftp                 | o to d                           | ownl                | oad t            | he lo       | g file    |                         |         |            |       |
|--------------------|------------------------------------------|-------------------------------------|-----------------------------|------------------------|----------------------------------|---------------------|------------------|-------------|-----------|-------------------------|---------|------------|-------|
| n set              | ttings                                   |                                     |                             |                        |                                  |                     |                  |             |           |                         |         |            |       |
| SH                 | Telnet                                   | <b>&amp;</b><br>Rsh                 | Xdmcp                       | RDP                    | VNC                              | <b>(</b><br>FTP     | <b>e</b><br>SFTP | Serial      | 👰<br>File | <mark>≧</mark><br>Shell | Browser | Mosh       | Sws S |
| ing:<br>an s<br>Ba | you have r<br>start a new<br>asic Sftp s | eached the<br>session b<br>settings | e maximum<br>ut it will not | number o<br>be autom:  | of saved se<br>atically sav      | essions for<br>ved. | the perso        | nal edition | of MobaX  | term.                   |         |            |       |
| Г                  | Remote                                   | host * 380                          | )::2c0:2ff.fe               | e <mark>11:1669</mark> | I                                | Username            | operato          | r)          | 2,        | Port                    | 22 🔹    |            |       |
| ) Ad               | vanced Sf                                | tp settings                         | y subscrib                  | ookmark s              | Profession                       | onal editior        | n here: hti      | tps://moba  | ixterm.m  | obatek.ne               | et      | a          |       |
| Ad                 | upport Mc                                | tp settings                         | y subscrib                  | SFTP                   | ettings<br>session               | n                   | n here: htt      | tps://moba  | oxterm.m  | bbatek.ne               | et i    | C          |       |
| Ad                 | tvanced Sf                               | tp settings                         | ty subscrib                 | SFTP                   | ettings<br>sessior               | onal edition        | n here: htt      | ) Cancel    | oxterm.m  | bbatek.ne               |         | 3          |       |
| Ad                 | avanced Sf                               | tp settings                         | tmp/ftp/<br>Size (KB        | SFTP                   | Profession<br>ettings<br>session | fied Own            | n here: htt      | Cancel      | oxterm.m  | Access                  | st      | ce (Bytes) |       |

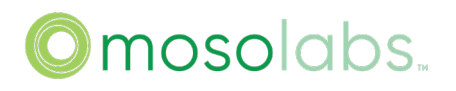

### 9.19. Support Factory Default

Step 1: use operator account to login ssh

Step 2: use command "factory reset" to factory default.

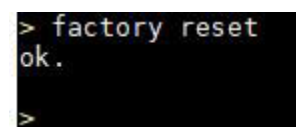

9.20. Support Quit

Step 1: use sc\_femto or operator account to login ssh,

Step 2: use command "quit" to disconnect the ssh connection.

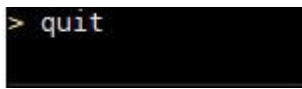

9.21. Support Firmware Version Upgrade

Step 1: use operator account to login ssh

Step 2: upload the firmware version file to /tmp/ftp

Step 3: use command "upgrade\_cli -f /tmp/ftp/[FW\_Name]"to upgrade the version

### Method one: use tftp to upload the firmware version file:

Method two: use sftp to upload the firmware version file:

| Name           | Size (KB)         | Last modified    | Owner    | Group | Access | Size (Bytes) |
|----------------|-------------------|------------------|----------|-------|--------|--------------|
| DG5605@2208291 | 716_Cut2.f 91 864 | 1970-01-01 08:12 | operator | 1001  | -rw-rr | 94069040     |
|                |                   |                  |          |       |        |              |
|                |                   |                  |          |       |        |              |
|                |                   |                  |          |       |        |              |

# ©mosolabs..

> ls /tmp/ftp/DG5605@2208311502\_Cut2.ffw
/tmp/ftp/DG5605@2208311502\_Cut2.ffw
> upgrade\_cli -f /tmp/ftp/DG5605@2208311502\_Cut2.ffw
Start to Check Image File, Please Wait 40 Seconds...
Firmware Check OK.
Start to Upgrade, Please Wait 60 Seconds...
Firmware Upgrade Completed. Rebooting...
Upgrade Completed, Now Reboot

9.22. Support ping command

Step 1: use operator to login ssh

Step 2: use command "ping <ip address>" to check endpoint is reachable or not.

ping also provide some parameter, and you can exec combine parameter to test the network.

| > ping 10.41.22.119                                       |
|-----------------------------------------------------------|
| PING 10.41.22.119 (10.41.22.119): 56 data bytes           |
| 64 bytes from 10.41.22.119: seq=0 ttl=64 time=0.068 ms    |
| 64 bytes from 10.41.22.119: seq=1 ttl=64 time=0.080 ms    |
| 64 bytes from 10.41.22.119: seq=2 ttl=64 time=0.080 ms    |
| ^C                                                        |
| 10,41,22,119 ping statistics                              |
| 3 packets transmitted, 3 packets received, 0% packet loss |
| round-trip min/avg/max = 0.068/0.076/0.080 ms             |
|                                                           |

9.23. Support ip command

Step 1: use sc\_femto or operator to login ssh

Step 2: use command "ip a" to check network status.

# Omosolabs.

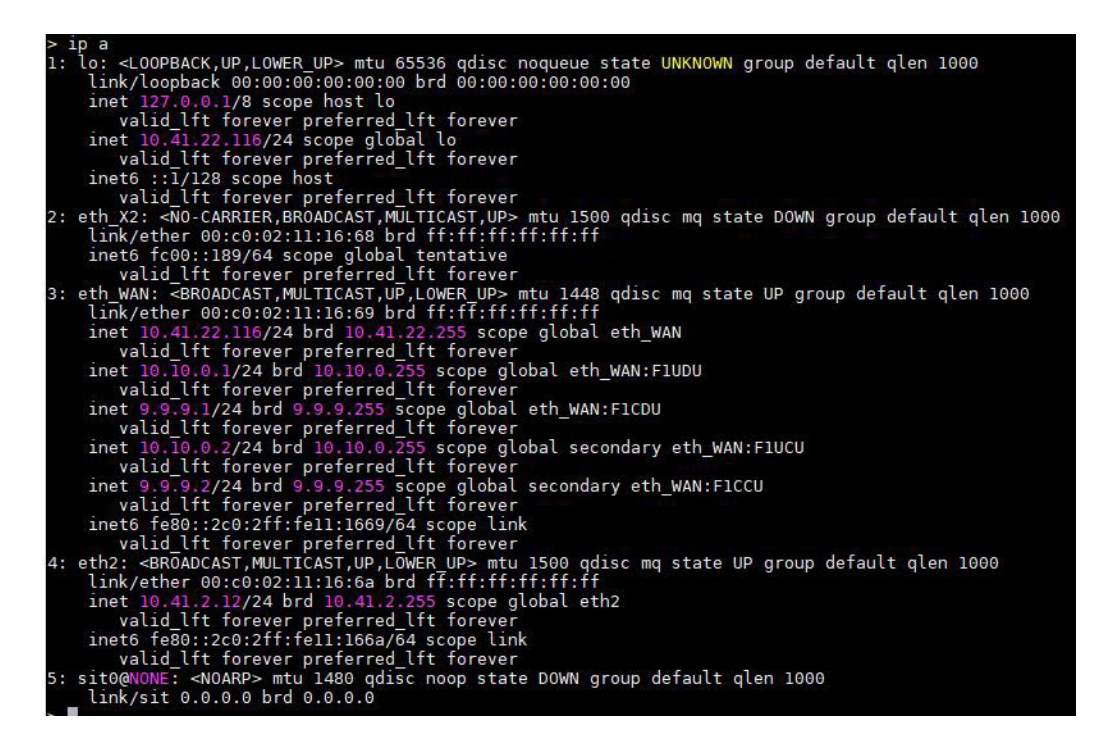

9.24. Support traceroute command

Step 1: use operator to login ssh

Step 2: use command "traceroute -n -m 5 -q 4 -w 3 <ip address>"to locate all routers between your computer and the target computer.

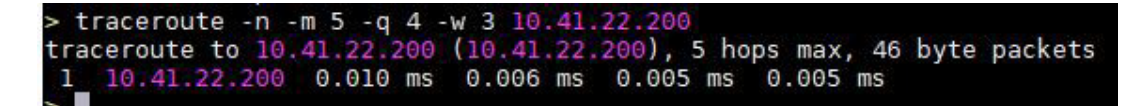

9.25. Support date command

Step 1: use sc femto or operator account to login ssh

Step 2: use command "date" to show the system time

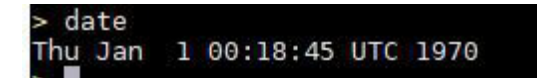

9.26. Support reboot command

Step 1: use operator account to login ssh

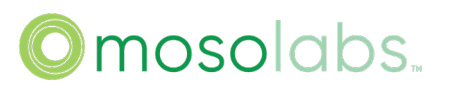

Step 2: use command "reboot" to reboot the device

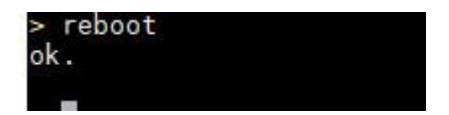

### 9.27. Support rma command

9.27.1 rma get all

Step 1: use sc\_femto or operator account to login ssh

Step 2: use command "rma get all" to show the DU information about system info/system status/ue overview.

| SYSTEM INFO   |                                                                                                    |                                                   |  |  |
|---------------|----------------------------------------------------------------------------------------------------|---------------------------------------------------|--|--|
| Reboot_Cause  | The cause of last reboot, refer to section 9.27.2.                                                     |                                                   |  |  |
| SYSTEM STATUS |                                                                                                    |                                                   |  |  |
| LED           | Show the state of Ite led, and the corresponding pattern. Refer to section 9.27.3 for pattern mapping. |                                                   |  |  |
| SecGW         | IPSec Status                                                                                           | IPSec connection status                           |  |  |
|               | SecGW Server                                                                                           | Security gateway FQDN or IP address.              |  |  |
|               | IPSec Tunnel                                                                                           | Refer to section 9.27.4 for detailed explanation. |  |  |

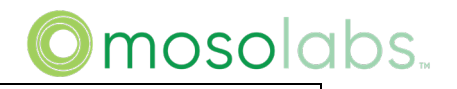

**UE OVERVIEW** 

|         |                                                       | aps. |
|---------|-------------------------------------------------------|------|
| UE_INFO | Show the real time numbers of UE attached and the max |      |
|         | numbers of supported UEs                              |      |

| > rma get all                                                                                                    |
|----------------------------------------------------------------------------------------------------|
| [REBOOT_CAUSE] device reboot from GUI [1111], reboot time: Wed Mar 29 05:51:44 UTC 2023                                                                                                    |
| [WAN_LED] White:on Amber:off IDX:0x00002<br>[SG_LED] White:on Amber:off IDX:0x10002<br>[ALARM_LED] White:off Amber:off IDX:0x20004                                                                                                    |
| <pre>[SecGW] Server[10.41.3.239] [SUCCESS]<br/>ikelifetime[86400s] reauth[no]<br/>tun1[1]: ESTABLISHED 83 minutes ago, 10.41.2.203[SWRD2211668@strongswan.org]10.41.3.239[cn@strongswan.org]<br/>tun1{1}: 10.20.10.105/32 == 10.41.1.0/24 10.41.2.0/24 10.41.3.0/24 10.41.4.0/24</pre> |
| ======================================                                                                                                    |

## 9.27.2 rma get reboot\_cause

Step 1: use sc\_femto or operator account to login ssh

Step 2: use command "rma get reboot\_cause" to show last reboot cause

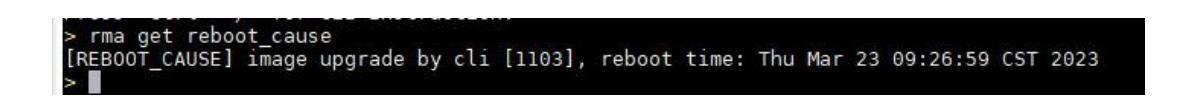

# ©mosolabs...

| Reboot Detail | Description                        |
|---------------|------------------------------------|
| 1101          | remote image upgrade by HEMS       |
| 1102          | remote image upgrade by O1MGR      |
| 1103          | image upgrade by cli               |
| 1104          | image upgrade by GUI               |
| 1105          | factory reset                      |
| 1109          | device reboot from HEMS            |
| 1110          | device reboot from O1MGR           |
| 1111          | device reboot from GUI             |
| 1112          | system monitor check process crash |

# ©mosolabs..

| 1120      | set customer by CLI                            |
|-----------|------------------------------------------------|
| 1123      | config restore by GUI                          |
| 1124      | device overheat                                |
|           |                                                |
| 1125      | CPU overload                                   |
| 1128      | tti fail                                       |
| 1130      | Cel1 auto reboot after it not active for 30min |
| 1131      | wan ip disconnected                            |
| 1133      | DU crash make the gnb reboot                   |
| 1134      | CU crash make the gnb reboot                   |
| 1135      | image upgrade by CLI                           |
| 1201      | Power down make last reboot                    |
| 1401~1404 | unidentified-failure                           |

### 9.27.3 rma get led

Step 1: use sc\_femto or operator account to login ssh

Step 2: use command "rma get led" to show led status

```
> rma get led
[WAN_LED] White:on Amber:off IDX:0x00002
[5G_LED] White:on Amber:off IDX:0x10002
[ALARM_LED] White:off Amber:off IDX:0x20004
```

# ©mosolabs.

|                                                       | Power            | WAN                 | 5G                  | Alarm               |
|-------------------------------------------------------|------------------|---------------------|---------------------|---------------------|
| Description                                           | SW<br>(White)    | SW<br>(White/Amber) | SW<br>(White/Amber) | SW<br>(White/Amber) |
| Femto Power is Off                                    | Off              | Off                 | Off                 | Off                 |
| Femto Power is On<br>(No Physical Connection for WAN) | Solid White      | Off                 | Off                 | Off                 |
| Internet is Connecting                                | Solid White      | Bilink White        | Off                 | Off                 |
| Internet Connection is Available                      | Solid White      | Solid White         | Off                 | Off                 |
| PnP in Progress                                       | O<br>Solid White | O<br>Solid White    | O<br>Bilink White   | Off                 |
| 5G in Service                                         | Solid White      | Solid White         | Solid White         | Off                 |
| Cirtical Alarm                                        | Solid White      | Solid White         | Depend on 5G Status | Solid Amber         |

9.27.4 rma get secgw

Step 1: use sc\_femto or operator account to login ssh

Step 2: use command "rma get secgw" to show secgw address and ipsec information

Server: SecGW IP address.

Lifetime/Reauth: The configuration of lifetime/reauth.

tun1xxx: The uptime since ipsec established, and the inner ip of ipsec tunnel.

```
> rma get secgw
[SecGw] Server[10.41.3.239] [SUCCESS]
ikeLifetime[86400s] reauth[no]
tun1[1]: ESTABLISHED 2 minutes ago, 10.41.2.22[2208DR6000034@strongswan.org]...10.41.3.239[cn@strongswan.org]
tun1[1]: 10.20.10.104/32 === 10.41.1.0/24 10.41.2.0/24 10.41.3.0/24 10.41.4.0/24
```

9.27.5 rma get ue\_info

Step 1: use sc\_femto or operator account to login ssh

Step 2: use command "rma get ue\_info" to show the real time numbers of UE attached and the max numbers of supported UEs .

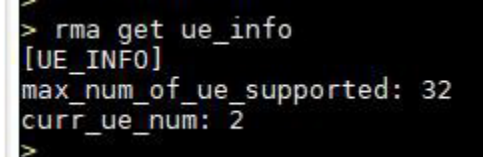

9.27.6 rma get cert

Step 1: use sc\_femto or operator account to login ssh

Step 2: use command "rma get cert" to get cert info. Preferred display of operator

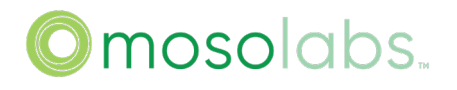

certificates.

> rma get cert [CERT] CertName:gnb\_v.crt Issuer:"C = CN, 0 = Sercomm, OU = SCPU, CN = BridgestoneP4 CA" Validity:"Aug 5 02:07:44 2022 GMT~Jul 28 02:07:44 2052 GMT" Subject:"C = CN, 0 = Sercomm, OU = SCPU, CN = BridgeStoneP4 2208DR6000034"

9.27.7 rma get meminfo

Step 1: use sc\_femto or operator account to login ssh

Step 2: use command "rma get meminfo" to get cert memory information.

# ©mosolabs...

| > rma get meminfo<br>[SYSTEM MEMINEO] |           |          |    |
|---------------------------------------|-----------|----------|----|
| MemTotal:                             | 7780736   | kB       |    |
| MemFree:                              | 1446160   | kB       |    |
| MemAvailable:                         | 1689128   | kB       |    |
| Buffers:                              | 2884      | kB       |    |
| Cached:                               | 300996    | kB       |    |
| SwapCached:                           | Θ         | kB       |    |
| Active:                               | 624372    | kB       |    |
| Inactive:                             | 190932    | kB       |    |
| Active(anon):                         | 515692    | kB       |    |
| Inactive(anon):                       | 3820      | kB       |    |
| Active(file):                         | 108680    | kВ       |    |
| Inactive(file):                       | 187112    | kВ       |    |
| Unevictable:                          | 29756     | kВ       |    |
| Mlocked:                              | 29756     | kВ       |    |
| SwapTotal:                            | Θ         | kВ       |    |
| SwapFree:                             | Θ         | kВ       |    |
| Dirty:                                | Θ         | kВ       |    |
| Writeback:                            | Θ         | kВ       |    |
| AnonPages :                           | 541148    | kВ       |    |
| Mapped:                               | 72144     | kВ       |    |
| Shmem:                                | 6640      | kВ       |    |
| Slab:                                 | 37136     | kВ       |    |
| SReclaimable:                         | 13260     | kB       |    |
| SUnreclaim:                           | 23876     | kB       |    |
| KernelStack:                          | 3840      | kB       |    |
| PageTables:                           | 3012      | kB       |    |
| NFS_Unstable:                         | Θ         | kB       |    |
| Bounce:                               | Θ         | kB       |    |
| WritebackTmp:                         | Θ         | kB       |    |
| CommitLimit:                          | 1268928   | kB       |    |
| Committed AS:                         | 2396620   | kB       |    |
| VmallocTotal:                         | 135290290 | 9112     | kB |
| VmallocUsed:                          | Θ         | KB       |    |
| VmallocChunk:                         | Θ         | KB       |    |
| Percpu:                               | 592       | KB       |    |
| HardwareCorrupte                      | ed: 0     | KB       |    |
| Cmalotal:                             | 32/68     | KB       |    |
| CmaFree:                              | 31836     | KB       |    |
| HugePages_lotal:                      | 5         |          |    |
| HugePages_Free:                       | 0         |          |    |
| HugePages_RsVd:                       | 0         |          |    |
| Hugepages_Surp:                       | 1040570   | Lp.      |    |
| Hugepagesize:                         | 1048576   | KB<br>LD |    |
| Hugellb:                              | 5242880   | KB       |    |

9.27.8 rma get flashinfo

Step 1: use sc\_femto or operator account to login ssh

Step 2: use command "rma get flashinfo" to get flash information

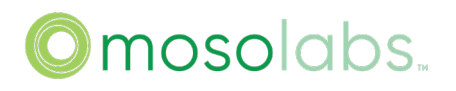

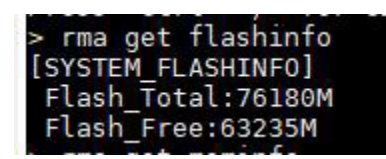

9.28. Support show du stats command

Step 1: use sc\_femto or operator account to login ssh

Step 2: use command "show du stats" to get du stats

| >  | show         | du stats    |                 |                 |           |
|----|--------------|-------------|-----------------|-----------------|-----------|
|    | 9            | OAM AGENT   | Θ               |                 |           |
|    | 10           | SCTP        | Θ               |                 |           |
|    | 11           | UDP EGTPU F | XX O            |                 |           |
|    | 12           | TMR_MGR     | Θ               |                 |           |
| <= | ConfigBlocks |             | AllocatedBlocks | AllocatedChunks | TotalAvai |
|    | 8            |             | 1               | 1               | Θ         |
|    |              |             |                 |                 |           |
|    |              |             |                 |                 |           |
|    |              |             |                 |                 |           |

## 10. Diagnostic

### 10.1. Cell Setup

The NR which is in "Status -> System" page will show green when cell is up.

**Progress Status** 

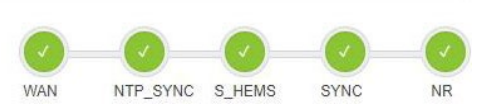

### 10.2. Common Issues

TBD